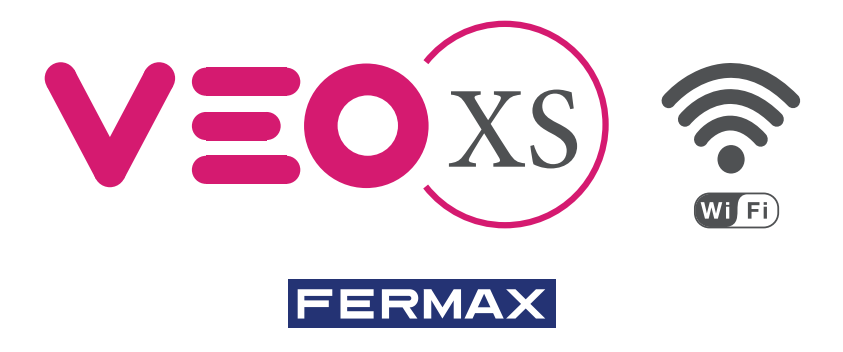

KIT VIDEO DUOX PLUS MARINE 1L VEO-XS WIFI DUOX PLUS MARINE VIDEO KIT 1L VEO-XS WIFI KIT VIDÉO DUOX PLUS MARINE 1L VEO-XS WIFI DUOX PLUS MARINE VIDEO-SET 1L VEO-XS WIFI KIT VÍDEO DUOX PLUS MARINE 1L VEO-XS WIFI

> GUÍA INICIO RÁPIDA QUICK START GUIDE GUIDE DE MISE EN MARCHE RAPIDE SCHNELLSTARTANLEITUNG GUIA DE INICIAÇÃO RAPIDA

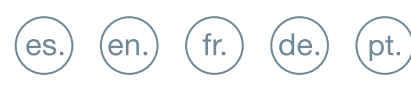

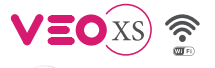

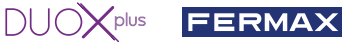

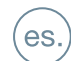

X INSTALACIÓN

INSTALACIÓN DE LA PLACA EN LA CALLE Y DEL MONITOR

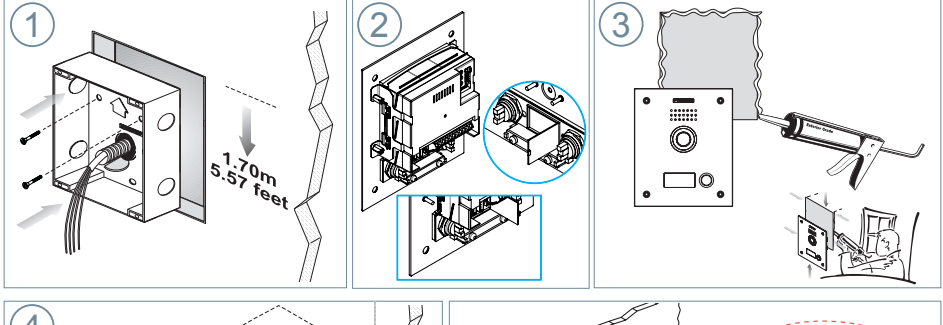

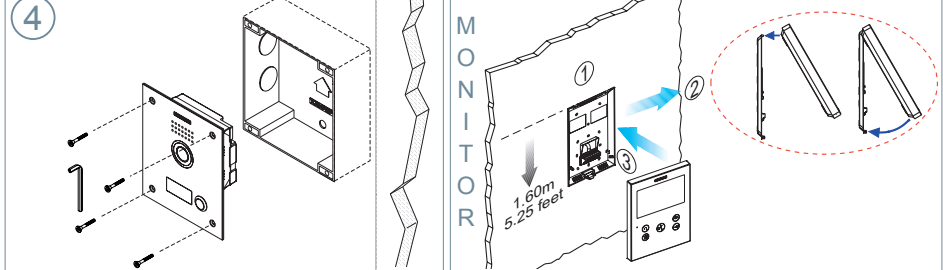

## B CONFIGURACIÓN

#### MONITOR VEO XS WIFI DUOX PLUS

#### El monitor suministrado en el kit YA SALE PROGRAMADO de fábrica.

#### **BOTONES CONTROL**

| $\Box$     | FERMAX                                   |             | Menú digital para ajustes y configuración de parámetros internos.                                                                   |  |  |
|------------|------------------------------------------|-------------|----------------------------------------------------------------------------------------------------|--|--|
|            |                                          |             | (Si el monitor está programado).                                                                                                    |  |  |
|            |                                          |             | En conversación, pulsar para abrir la puerta.                                                                                       |  |  |
|            |                                          |             | En reposo, llamada al conserje (si existe conserjería).                                                                             |  |  |
|            |                                          | <b>(F1)</b> | Función auxiliar (consulte con su instalador).                                                                                      |  |  |
|            |                                          |             | En reposo, pulsar y se visualiza en pantalla la posibilidad de realizar                                                             |  |  |
| 11         |                                          |             | autoencendido con diferentes placas. Pulsando secuencialmente<br>Placa 0, Placa 1, Placa General, (según disponibilidad de placas). |  |  |
| =          | •                                        |             |                                                                                                    |  |  |
| Ľ          |                                          | ()          | Activación de audio y colgado (funcionamiento manos libres).                                                                        |  |  |
|            |                                          | 5           | Potenciómetro. Ajuste de volumen de llamada.                                                                                        |  |  |
|            |                                          | _/          | <ul> <li>En reposo: Volumen melodia.</li> <li>En conversación: Aiusta cudia da cubida</li> </ul>                                    |  |  |
|            | Google Play 🖆 App Store                  |             | • En conversación: Ajuste audio de subida.                                                                                          |  |  |
| (F1)-      | - < , in , in , in , in , in , in , in , | >           | El monitor VEO XS WIFI incorpora un menú OSD que se                                                                                 |  |  |
| (iii)-     |                                          |             | gestiona a través de los pulsadores del monitor. Los iconos                                                                         |  |  |
| $\bigcirc$ | F2 😯 🌰 L                                 | ~           | <ul> <li>visualizados en pantalla se manejan con los pulsadores<br/>correspondientes ubicados en el monitor</li> </ul>              |  |  |
|            | La Kara blanca aba                       |             |                                                                                                    |  |  |

La línea blanca abajo del icono indica en la función en la que nos encontramos.

Seleccionar con > / < el icono deseado y confirmar con

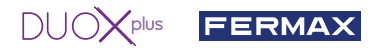

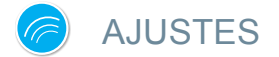

#### 1. AJUSTES DE MONITOR

#### AJUSTES VÍDEO

Teniendo imagen en el monitor al pulsar el botón (), (o al recibir una llamada sin descolgar), pulsar la tecla () para mostrar los **ajustes de video**.

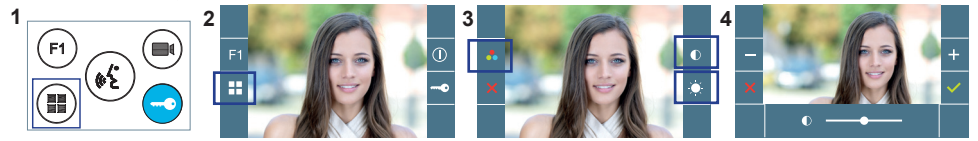

Seleccionar la opción del ajuste e ir aumentando o decrementando con + y

#### AJUSTES AUDIO

Durante el tiempo que está abierto el canal de audio pulsar el botón () y aparecerá en pantalla el menú para dicho ajuste.

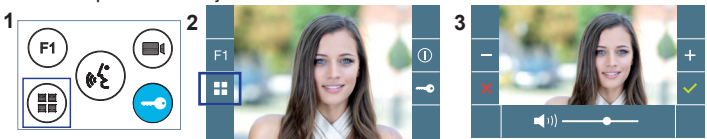

Ir aumentando o decrementando con + y - , hasta obtener la regulación deseada.

#### Nota: Tiempo de conversación máximo: 90 segundos

#### 2. AJUSTES PLACAS

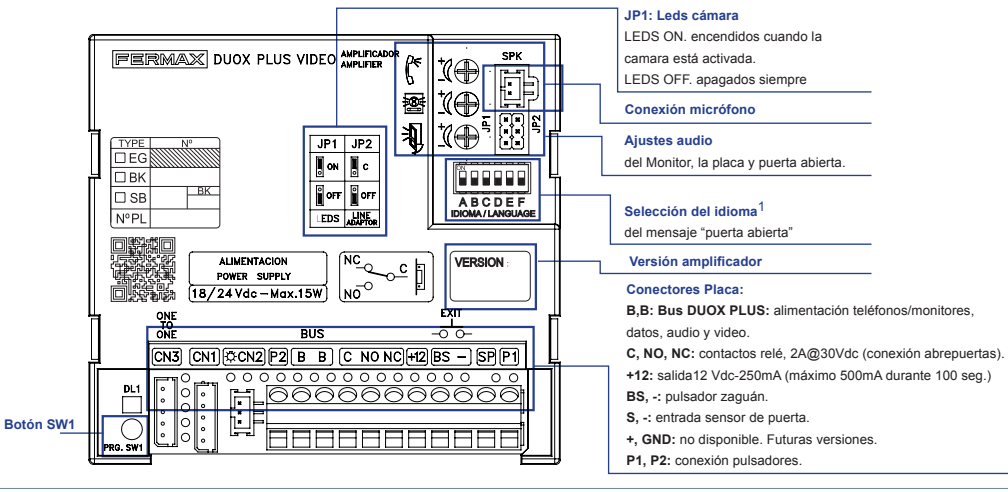

#### <sup>1</sup> Selección del idioma del mensaje "puerta abierta"

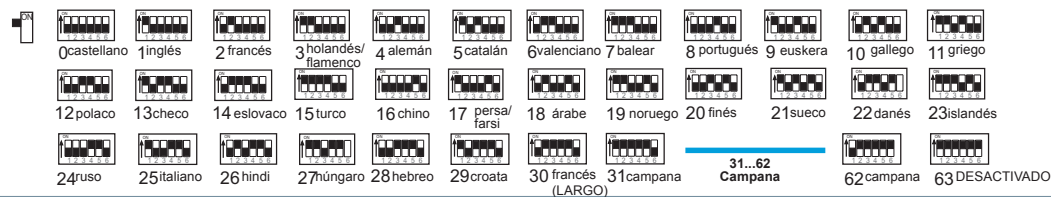

## DUOXplus FERMAX

#### 3. CODIFICAR PLACAS\*

Siempre que exista más de una placa, sera necesario programar el número de placas.

4. ENFOQUE DE LA CÁMARA / TIEMPO ACTIVACIÓN DEL ABREPUERTAS\*

Para ajustar la imagen de la cámara o ajustar el tiempo de activación del abrepuertas.

\* Ver Configuración asistida por voz en placas de pulsadores cod. 970048. Instrucción incluida en este equipo.

## 🗐 CARACTERÍSTICAS TÉCNICAS

#### CARACTERÍSTICAS TÉCNICAS PLACA

| Alimentación                          | 18-24 Vdc                      |
|---------------------------------------|--------------------------------|
| Consumo en reposo                     | 2,86 W                         |
| Consumo audio activo                  | 6,30 (max) W                   |
| Potencia audio sentido vivienda-calle | 1 W                            |
| Potencia audio sentido calle-vivienda | 0,15 W                         |
| Temperatura de funcionamiento         | [-25° , +70°C] / [-13°, 158°F] |
|                                       |                                |

Volumen regulable en ambos sentidos

#### VALORES PLACA

| Tiempo activación abrepuertas  | 0199 seg. (por defecto: 03)                              |
|--------------------------------|----------------------------------------------------------|
| Tiempo activación botón salida | 0099 seg. (por defecto: 06) / (desactivado: 00)          |
| Tipo de placa                  | sub-bloque/bloque/entrada general. (por defecto: bloque) |
| Número de placa                | 09 (por defecto: 00)                                     |
| Placa MÁSTER                   |                                                          |

#### CARACTERÍSTICAS TÉCNICAS MONITOR (Pantalla OSD TFT 4.3")

| Alimentación                  | 18-24 Vdc                    |
|-------------------------------|------------------------------|
| Consumo en reposo             | 1,3 W                        |
| Consumo máximo                | 6,9 W                        |
| Temperatura de funcionamiento | [-5° , +40°C] / [23°, 104°F] |

## Se ESQUEMAS

#### **TABLA SECCIONES - DISTANCIAS**

| Tablas secciones distancias - INSTALACIÓN DE KITS de VIDEO |                                                    |                                                                           |                                                                     |  |
|------------------------------------------------------------|----------------------------------------------------|---------------------------------------------------------------------------|---------------------------------------------------------------------|--|
| SECCIÓN<br>CABLE                                           |                                                    | A                                                                         |                                                                     |  |
|                                                            | TERMINALES por vivienda<br>sin fuentes adicionales | Distancia máxima (A) Fuente/Filtro<br>hasta Placa (Placa-Abrepuertas) (i) | Distancia máxima (B) Fuente/Filtro<br>hasta el Terminal más alejado |  |
|                                                            | 1                                                  |                                                                           | 250                                                                 |  |
| 2 x 1 mm <sup>2</sup>                                      | 2                                                  | 250                                                                       | 200                                                                 |  |
|                                                            | 3                                                  |                                                                           | 150                                                                 |  |
|                                                            | 1                                                  |                                                                           | 200                                                                 |  |
| 2 x 0,5 mm <sup>2</sup>                                    | 2                                                  | 200                                                                       | 120                                                                 |  |
|                                                            | 3                                                  |                                                                           | 70                                                                  |  |
|                                                            | 1                                                  |                                                                           | 100                                                                 |  |
| 2 x 0,2 mm <sup>2</sup>                                    | 2                                                  | 80                                                                        | 50                                                                  |  |
|                                                            | 3                                                  |                                                                           | 30                                                                  |  |

- (i) Para abrepuertas de 12Vdc y consumo máx. 250mA, alimentador desde el amplificador.

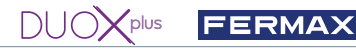

Nota: Para un funcionamiento óptimo, se recomienda utilizar el mismo tipo de cable para toda la instalación. No duplicar hilos.

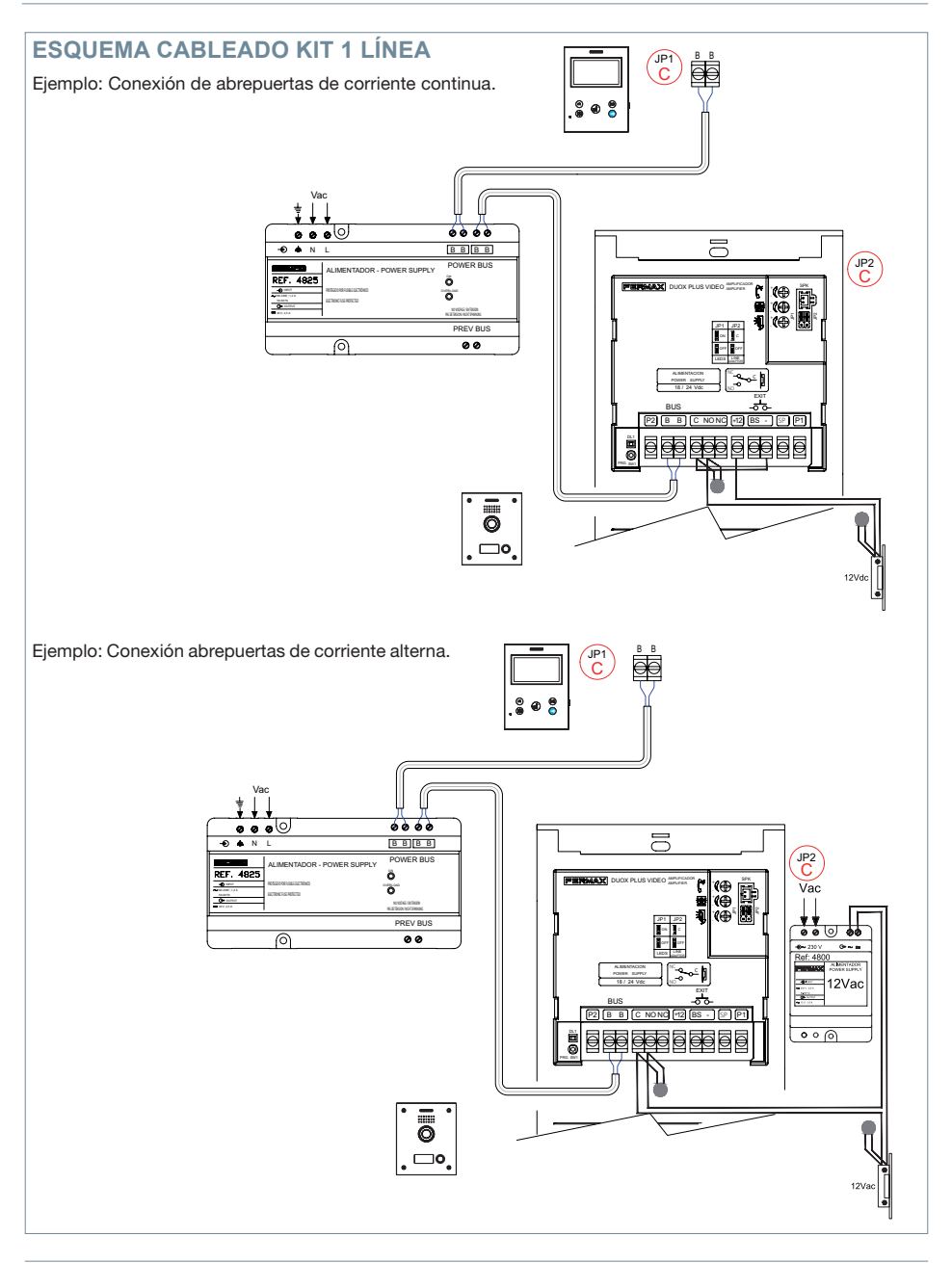

Nota: Este documento muestra los conceptos más básicos para la rápida puesta en marcha, para más información descargar los manuales en www.fermax.com

- Placas Marine Video Duox Plus cod. 970051.
- Monitor Duox Plus Veo-XS Wifi cod. 970164.

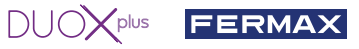

## AJUSTES DE USUARIO

#### 1. EMPAREJAMIENTO. Desvío de llamada.

El monitor VEO XS WIFI DUOX PLUS permite acceder a nuevos servicios ofrecidos por Fermax a través de su propia nube como el de desvío de llamada. Para poder disfrutar de dicho servicio el primer paso es conectar el monitor a Internet mediante el proceso llamado de emparejamiento.

Para ello es preciso usar la app Blue que está disponible en Google Play o Apple Store.

#### Ajustes del monitor. Proceso de emparejamiento.

Con ayuda de la app Blue y una vez registrado el usuario y logueado podemos empezar el proceso de emparejamiento del monitor.

El monitor DUOX PLUS sólo es compatible con WIFI 2,4GHz.

Pasos para conectar el monitor a internet.

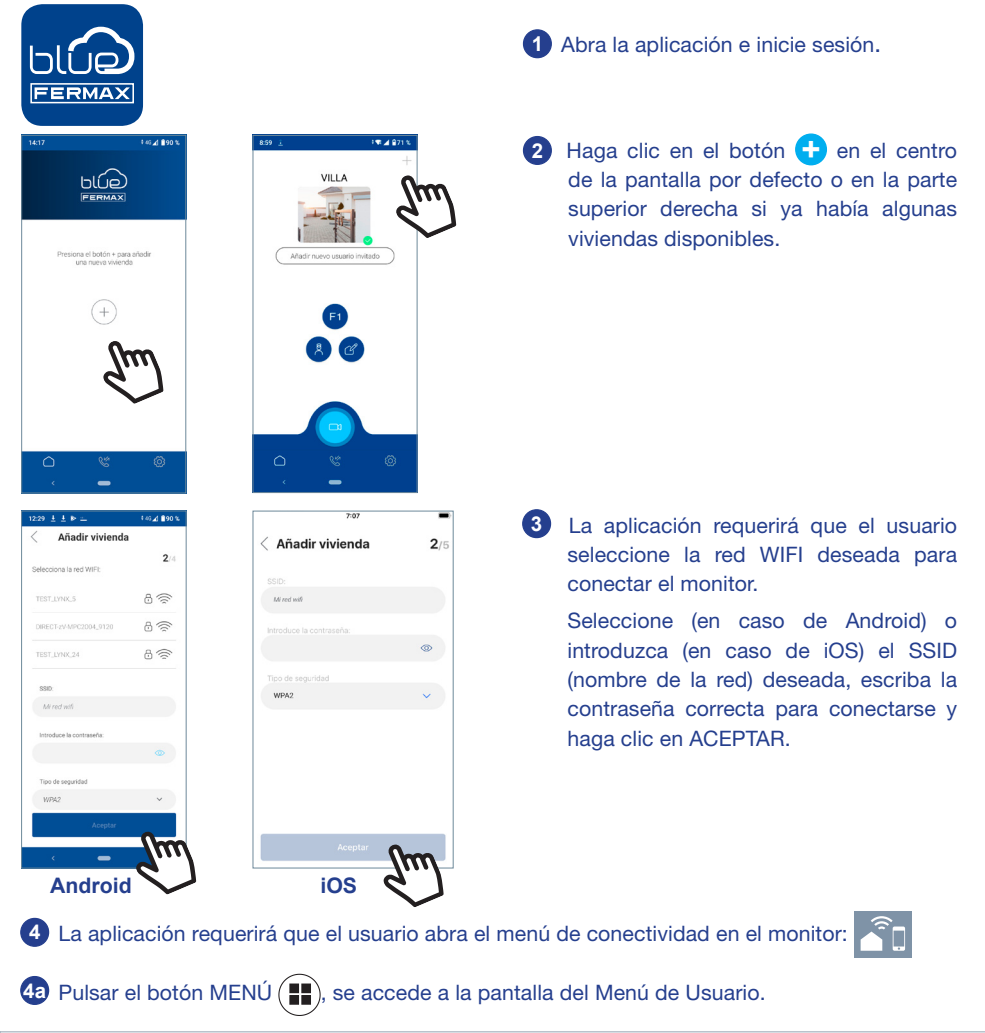

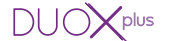

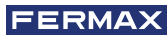

4 Correspondencia entre pulsadores y menu de navegación. La línea blanca abajo del icono indica en la función en la que nos encontramos. 4c Seleccionar el menú de conectividad en el monitor. Añadir vivienda ((( Ö 5 Una vez seleccionado el menú de conectividad, confirme con 🗸 para entrar en él. 6 El monitor mostrará un código QR en la pantalla. Se proporciona la MAC en pantalla por si el router wifi tiene 22 filtro de MAC. 7 La aplicación estará lista para escanear dicho código. Apunte al QR en la pantalla del monitor con el móvil alineando con el cuadrado verde en la pantalla del móvil. 8 La aplicación y el monitor comenzarán a sincronizarse entre sí. El led blanco WIFI del monitor comenzará a parpadear. Î • ā 9 Se visualiza la pantalla para añadir la vivienda: - Nombre - Imagen (opcional) Introducir datos y pulsar ACEPTAR.

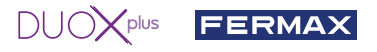

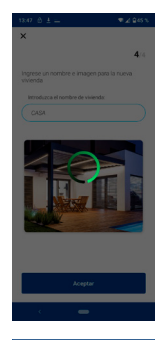

11 Si la red WIFI y las credenciales proporcionadas son correctas, el monitor se conectará a Internet y el proceso se completará con éxito.

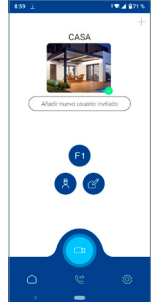

12 La aplicación mostrará la nueva vivienda vinculada como disponible y conectada (tick verde 🗸) y el monitor mostrará el resultado de la conexión como exitoso. El led blanco WIFI permanecerá encendido ahora. 🛜

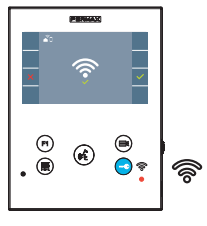

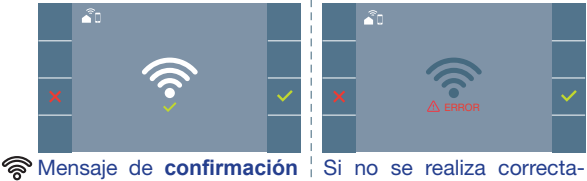

en el proceso de emparejamiento del monitor.

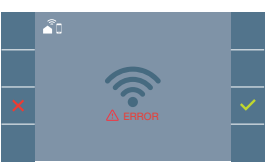

mente, mensaie de error en el proceso de emparejamiento del monitor.

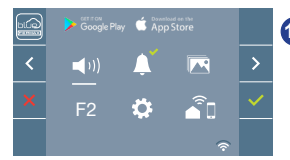

13 Una vez conectado, si se abre nuevamente el menú de usuario en el monitor, mostrará la intensidad de la señal WIFI en la parte inferior derecha.

Niveles de intensidad del icono de señal wifi mostrado en el menú:

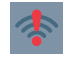

Entre 0% v 20% o monitor no emparejado.

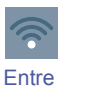

20% y 40%

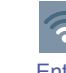

Entre 40% y 60%

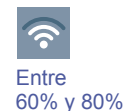

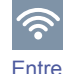

80% y 100%

14 Para probar el desvío de llamadas. el usuario puede realizar un autoencendido y ver que se conecta con la placa de calle, (siempre y cuando no esté en uso).

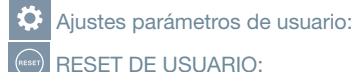

Un reset de usuario devuelve el estado del monitor a no emparejado (desconectado de Internet).

Nota: Este capítulo presenta los conceptos más básicos para la rápida puesta en marcha, para más información descargar el manual Aplicación DUOX PLUS Blue para móvil cod. 970156 en www. fermax.com.

Auto-on

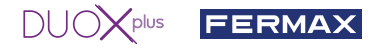

#### 2. PARÁMETROS DE USUARIO: Acceder a la pantalla Parámetros de usuario.

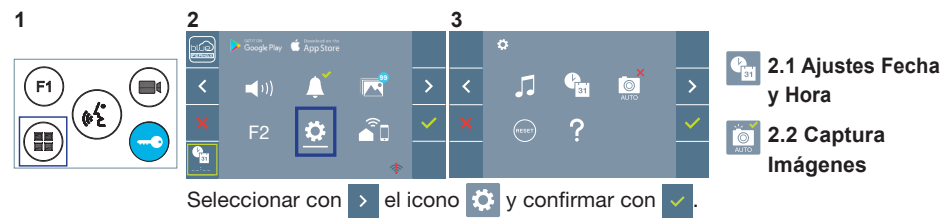

#### 2.1 AJUSTES DE FECHA Y HORA

El monitor WIFI sincroniza la hora automáticamente con la zona horaria donde se encuentre instalado siempre que esté emparejado y conectado a Internet. En ese caso no se permite modificar la fecha ni la hora.

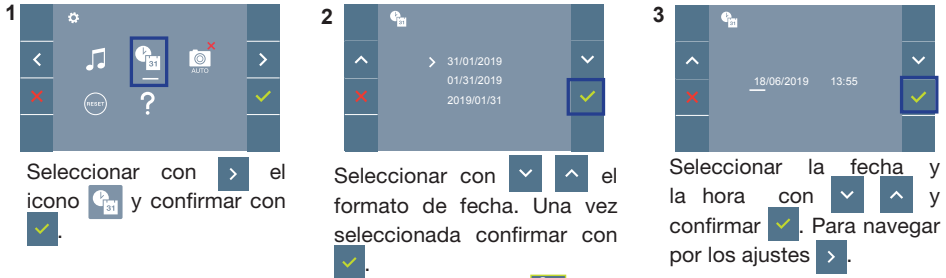

Fecha sin programar: 01/01/2019 (por defecto). El icono Saparecerá indicando que la fecha no es correcta (fecha por defecto). Al perder la alimentación vuelve a la fecha por defecto.

Nota: Si se captura una imagen con la fecha sin programar mostrará el icono 🥂

Iconos de notificación de fecha sin programar:

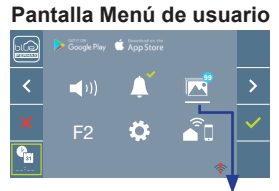

Pantalla Comunicación

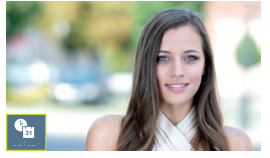

Pantalla Visualización de imágenes

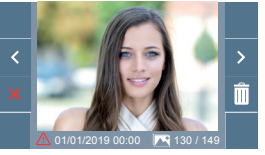

Visualización de imágenes

#### 2.2 ACTIVACIÓN / DESACTIVACIÓN CAPTURA DE IMÁGENES

El monitor puede realizar una foto automática a los 3 segundos de recibir una llamada de una placa de calle. Por la legislación de protección de datos ((EU) 2016/679) de la Unión Europea puede restringirse la captura de imágenes. Por defecto está desactivada, se puede activar desde el monitor bajo su responsabilidad.

Así mismo podría obligar a colocar junto a la placa de calle un cartel indicando que el monitor puede capturar imágenes. Puede descargarlo en https://www.fermax.com/spain/corporate/utilidades.html.

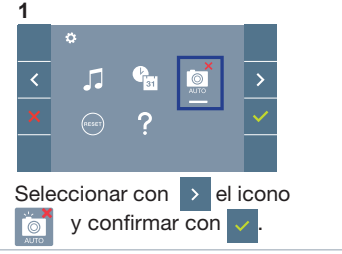

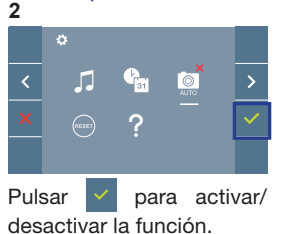

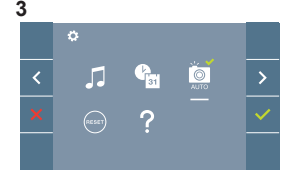

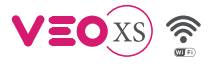

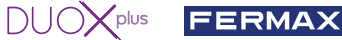

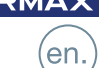

X INSTALLATION

INSTALLATION OF OUTDOOR PANEL AND MONITOR

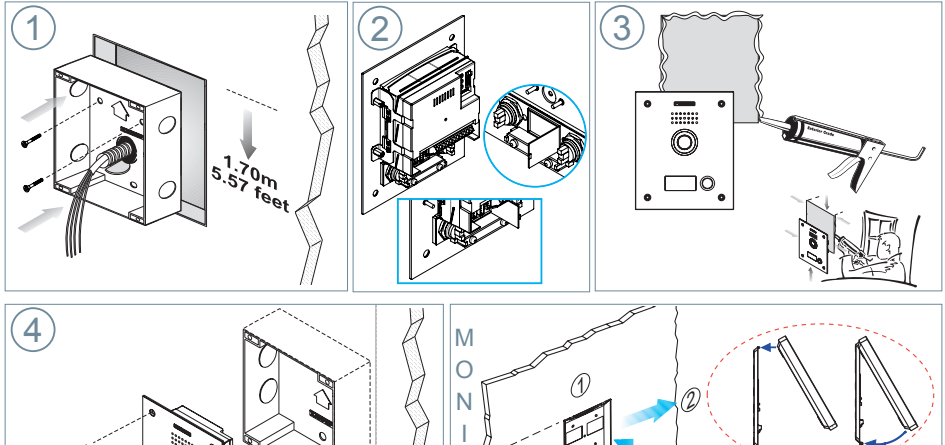

T O R

The monitor supplied in the kit comes PRE-PROGRAMMED from the factory.

#### **CONTROL BUTTONS**

CONFIGURATION

|    |                                                                                                    |            | Digital menu for internal parameter settings and configuration.                                                                                                   |
|----|----------------------------------------------------------------------------------------------------|------------|----------------------------------------------------------------------------------------------------|
|    |                                                                                                    | $\bigcirc$ | (When the monitor has already been programmed)                                                                                                    |
|    |                                                                                                    |            | In conversation, press to open the door.                                                                                                    |
|    |                                                                                                    |            | In standby, call to guard unit (if applicable).                                                                                                    |
|    |                                                                                                    | (F1)       | Auxiliary function, (contact your installer).                                                                                                    |
|    |                                                                                                    |            | In standby, press and it displays the option of auto-on with                                                                                                    |
|    |                                                                                                    |            | different panels. By sequentially pressing Panel 0, Panel 1,                                                                                                    |
|    | • • •                                                                                                    | $\smile$   | General Panel, (depending on the available panels).                                                                                                    |
|    |                                                                                                    | •          | Audio activation and hang-up (hands-free functions).                                                                                                    |
|    |                                                                                                    | 5          | Potentiometer. Ring tone volume setting.                                                                                                    |
|    |                                                                                                    | <u>ر</u> – | On standby: Melody volume.                                                                                                    |
|    | Difference Contraction of the Conceptence Contraction of the Conceptence Contraction of the Conceptence Contraction of the Contraction of the Cont |            | Conversation in progress: Upstream audio setting.                                                                                                    |
| F1 | <ul> <li>&lt; (1)) ▲</li> <li>F2 ▲</li> </ul>                                                                                                    | > -(<br>-( | WIFI VEO XS monitor incorporates an OSD menu that<br>is managed via the monitor's push buttons. The icons<br>displayed are managed with the corresponding buttons |
|    | ি                                                                                                    |            | located on the monitor.                                                                                                    |
|    |                                                                                                    |            |                                                                                                    |

The white line at the bottom of the icon indicates the function that is currently in effect. Select with  $\rightarrow$  /  $\leq$  the desired icon and confirm with

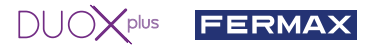

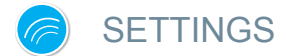

#### 1. MONITOR SETTINGS

#### **VIDEO SETTINGS**

With an image on the monitor, by pressing the button  $(\blacksquare)$ , (or upon receiving a call without establish communication), press the  $(\blacksquare)$  key to show the video settings.

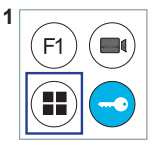

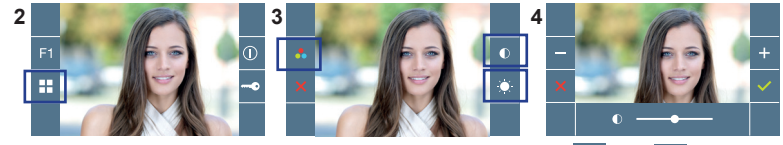

Select the settings option and increase or decrease with + and -

#### **AUDIO SETTINGS**

While the audio channel is open, press the (I) button and a menu screen appears for this setting.

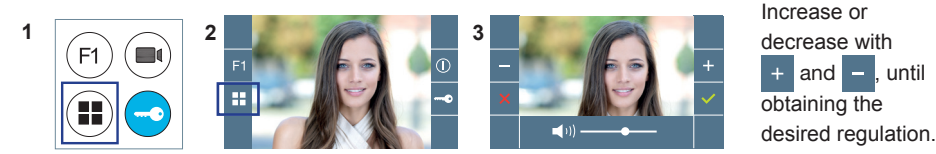

Notice: Maximum conversation time: 90 seconds

#### 2. PANEL SETTINGS

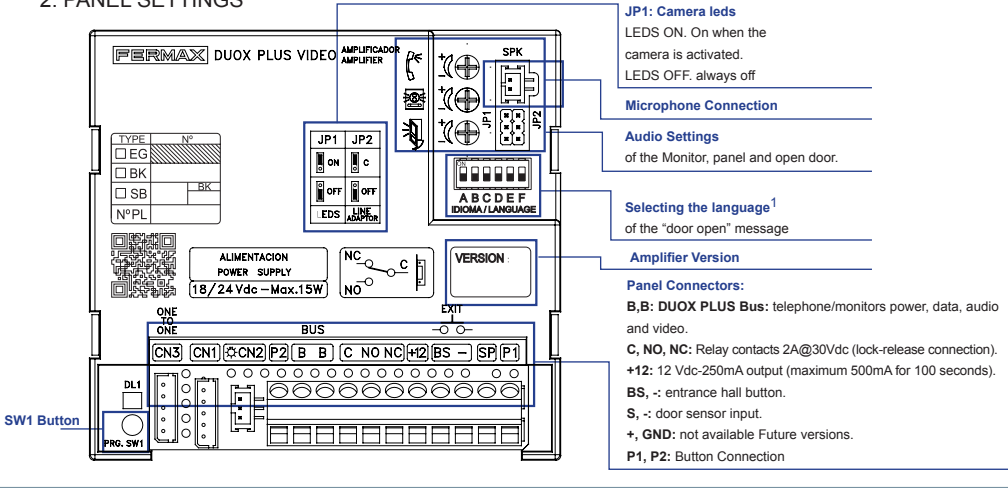

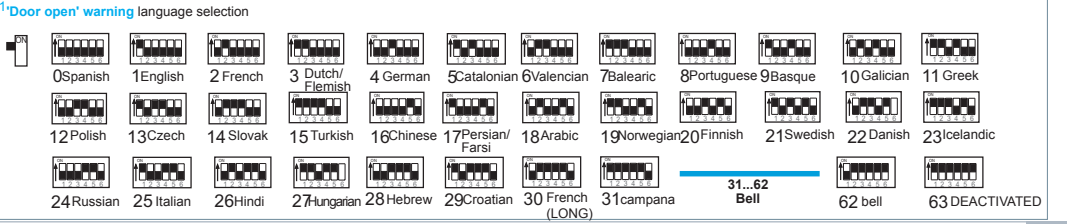

#### 3. ENCODING PANELS\*

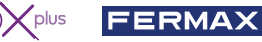

DUC

Whenever there is more than one panel, you must program the number of panels.

4. CAMERA FOCUS / LOCK RELEASE ACTIVATION TIME\*

To adjust the camera image or adjsut the lock-release activation time.

\* See Voice assisted configuration in button panels cod. 970048. Instructions included with this equipment.

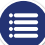

## TECHNICAL FEATURES

#### PANEL TECHNICAL CHARACTERISTICS

| Power Supply                                     | 18-24 V/dc                     |
|--------------------------------------------------|--------------------------------|
|                                                  | 10-24 Vac                      |
| Standby Consumption                              | 2,86 W                         |
| Audio active consumption                         | 6,30 (max) W                   |
| Audio Power in Residence - Entry Panel Direction | 1 W                            |
| Audio Power in Entry Panel - Residence Direction | 0.15 W                         |
| Operating temperature                            | [-25° , +70°C] / [-13°, 158°F] |
|                                                  | ·                              |

Volume can be Regulated in Both Directions.

#### PANEL VALUES

| Lock-release activation time | 0199 sec. (Default: 03)                            |  |
|------------------------------|----------------------------------------------------|--|
| Exit button activation time  | 0099 sec. (Default: 06) / (deactivated: 00)        |  |
| Panel type                   | sub-block/block/general entrance. (Default: block) |  |
| Panel number                 | 09 (by default: 00)                                |  |

MASTER panel

#### MONITOR TECHNICAL CHARACTERISTICS (OSD TFT 4.3" Screen)

| Power supply          | 18-24 Vdc                    |  |
|-----------------------|------------------------------|--|
| Standby consumption   | 1,3 W                        |  |
| Maximum consumption   | 6,9 W                        |  |
| Operating temperature | [-5° , +40°C] / [23°, 104°F] |  |

#### WIRING DIAGRAMS SECTIONS-DISTANCES TABLE

| Distance section table - VIDEO KIT INSTALLATION |                                                          |                                                                                 |                                                                        |  |
|-------------------------------------------------|----------------------------------------------------------|---------------------------------------------------------------------------------|------------------------------------------------------------------------|--|
| SECTION<br>CABLE                                | TERMINALS per home<br>without additional power<br>source | Maximum distance (A) Source<br>/ Filter up to Panel (Panel-Lock<br>release) (i) | Maximum distance (B)<br>Source/Filter up to Panel<br>Furthest terminal |  |
| 2 x 1 mm <sup>2</sup>                           | 1                                                        | 250                                                                             | 250                                                                    |  |
| 2 × 1 11111-                                    | 3                                                        | 250                                                                             | 150                                                                    |  |
| 2 x 0,5 mm <sup>2</sup>                         | 1                                                        |                                                                                 | 200                                                                    |  |
|                                                 | 2                                                        | 200                                                                             | 120                                                                    |  |
|                                                 | 3                                                        |                                                                                 | 70                                                                     |  |
|                                                 | 1                                                        |                                                                                 | 100                                                                    |  |
| 2 x 0,2 mm <sup>2</sup>                         | 2                                                        | 80                                                                              | 50                                                                     |  |
|                                                 | 3                                                        |                                                                                 | 30                                                                     |  |

- (i) For the 12Vdc lock-release and max. consumption 250mA, powered by the amplifier.

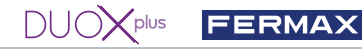

Notice: For optimal performance, we recommend using the same type of cable throughout the installation. Do not double wires.

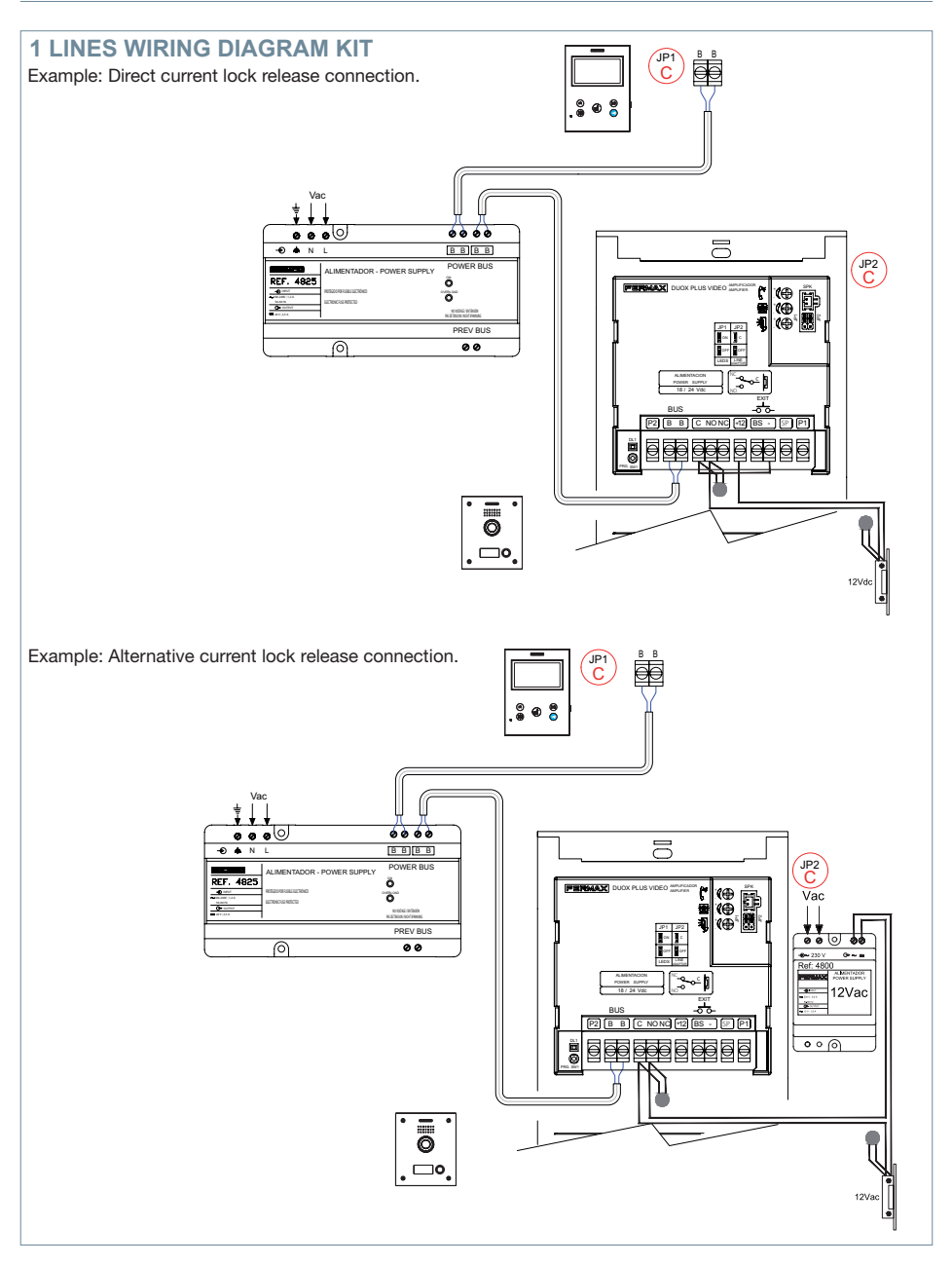

Notice: This document shows the basic concepts for a quick start-up. For more information download the manuals at www. fermax.com

<sup>-</sup> Marine Video Duox Plus Panels cod. 970051.

<sup>-</sup> Monitor Duox Plus Veo-XS Wifi cod. 970164.

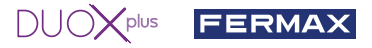

## C USER SETTINGS

#### 1. PAIRING. Call divert.

The VEO XS WIFI DUOX PLUS monitor allows access to new Fermax services, such as call divert, through its own cloud. To use this service, the monitor must first be connected to the Internet through a pairing process.

To do this, use the Blue app, which is available on Google Play or the Apple App Store.

#### Monitor settings. Pairing process.

The monitor pairing process, using the Blue app, can begin once the user has registered and logged in. The DUOX PLUS monitor is only compatible with 2.4GHz WiFi. How to connect the monitor to the Internet.

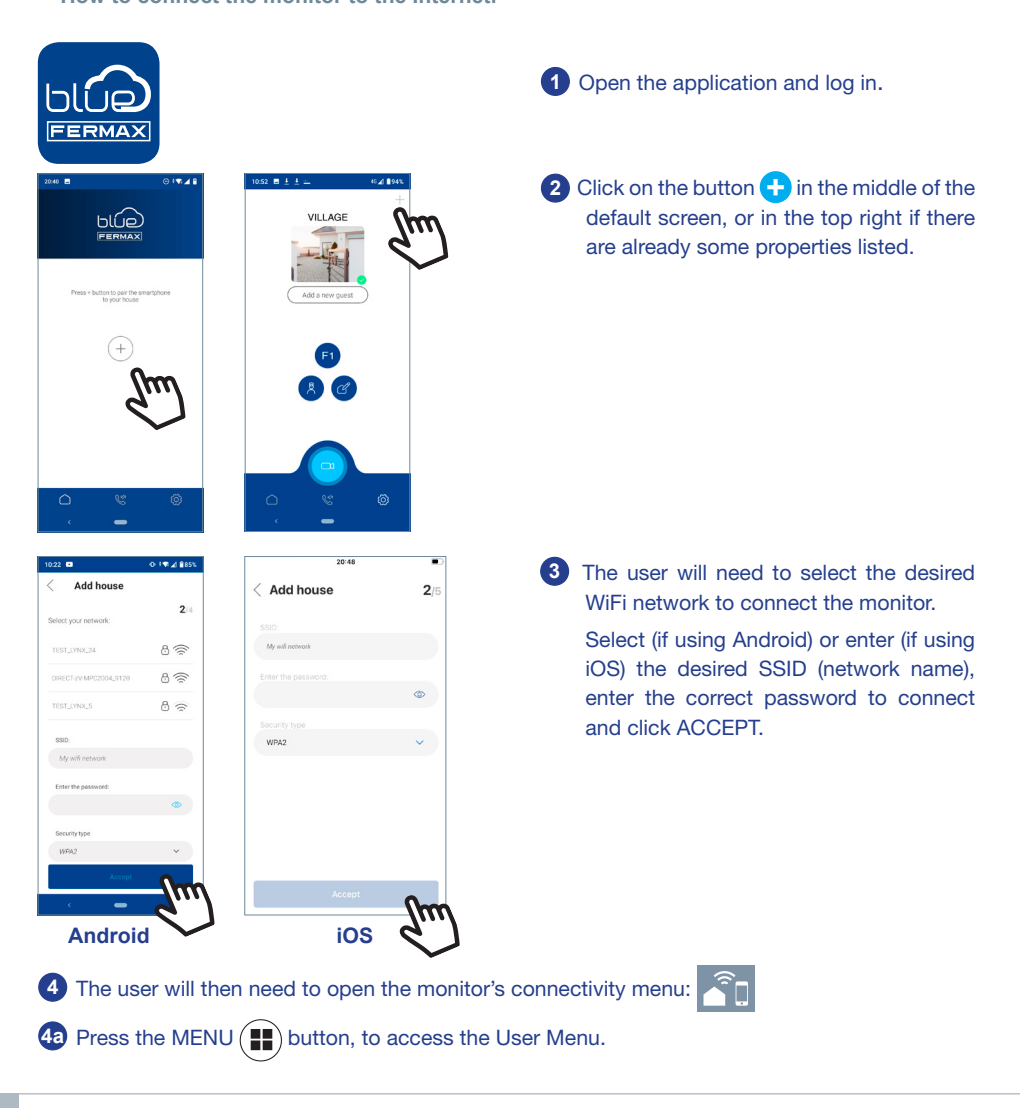

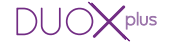

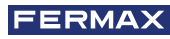

4 Relationship between buttons and navigation menu. The white line below the icon shows which function is currently selected.

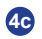

20.41 Add house

Î

4c Select the connectivity menu on the monitor.

(((

Ö

01848

謎

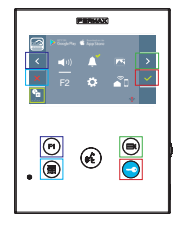

Once the connectivity menu is selected, to access. press 🗸

6 A QR code will show on the monitor screen. A MAC code is provided on screen in case the WiFi router uses MAC filtering.

7 The application will be ready to scan that code. Point your mobile phone at the QR code on the monitor screen so the code is within the green square on the mobile screen.

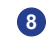

8 The application and monitor will begin to synchronize. The white WiFi LED on the monitor will start flashing.

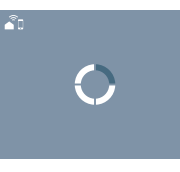

5

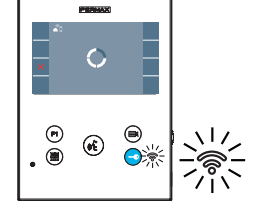

9 The screen to add a property will appear:

- Name
- Image (optional)
- Enter data and press ACCEPT.

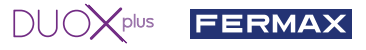

If the WiFi network and credentials provided are correct, the monitor will connect to the Internet and the process will have been completed successfully.

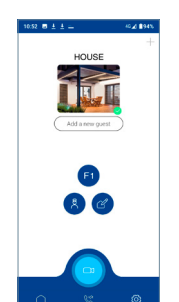

The application will show the new linked house as available and connected (green tick ) and the monitor will show that connection was successful.
 The white WiFi led will stay now stay on.

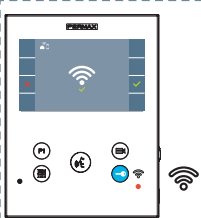

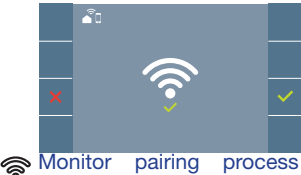

confirmation message.

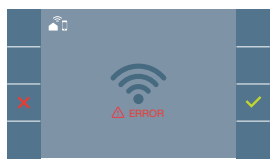

An **error** message will appear in the monitor pairing processif there is a problem.

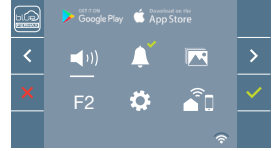

Once connected, the WiFi signal strength will appear in the bottom right of the monitor user menu.

WiFi signal strength icons displayed in the menu:

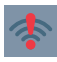

Between 0% and 20% or monitor not paired.

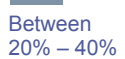

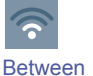

Between Bo 40% - 60% 60

Between 60% – 80%

Between 80% – 100%

12 To test the call divert function, the user can select auto-on and see whether it connects to the outdoor panel, (as long as it is not in use).

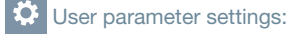

USER RESET :

A user reset returns the status of the monitor to unpaired (disconnected from the Internet).

**Note:** This section goes through the most basic steps in quick commissioning. For more information, please download the **DUOX PLUS Blue mobile application** manual, code: **970156 at www. fermax.com**.

Auto-on

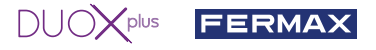

#### 2. USER PARAMETERS: Access User Parameters.

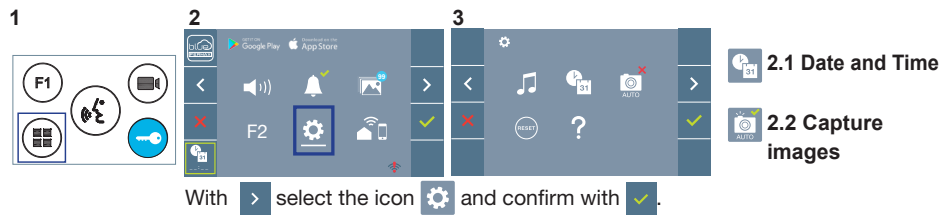

#### 2.1 DATE AND TIME SETTINGS

The WIFI monitor automatically synchronizes the time with the time zone where it is installed whenever it is paired and connected to the Internet. In this case the date and time cannot be changed.

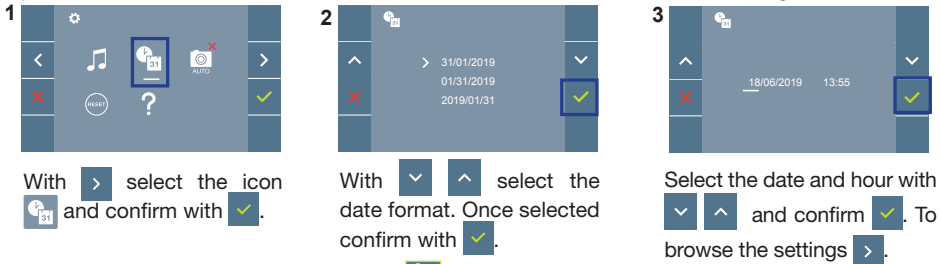

Date not set: 01/01/2019 (default). The icon appears indicating that the date is not correct (default date). Upon losing power, it returns to the default date.

Note: If an image is captured with the date not yet set, the following icon appears 📝

Notification icons for a date not set:

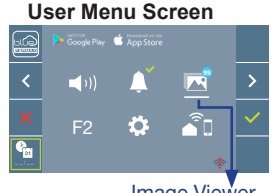

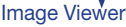

#### **Communication screen**

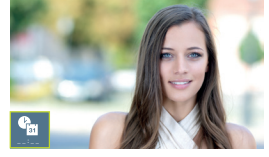

#### Image viewer screen

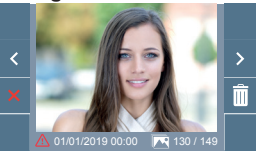

#### 2.2 ACTIVATION / DEACTIVATION OF VIDEO CAPTURE

The monitor can take an automatic picture within 3 seconds of receiving a call from an outdoor panel. According to the European Union legislation about data protection ((EU) 2016/679), the capture of images may be restricted. This feature is deactivated by default in all monitors, although can be activated at your own responsibility.

Furthermore, the legislation may force to place a sign next to door stations, indicating that monitors can capture images. You can download it at https://www.fermax.com/intl/en/corporate/utilities.html.

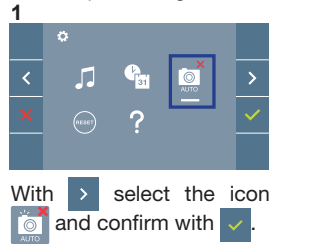

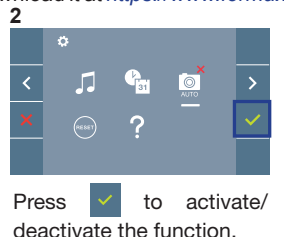

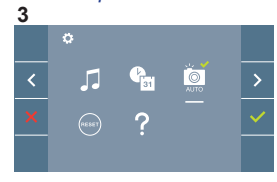

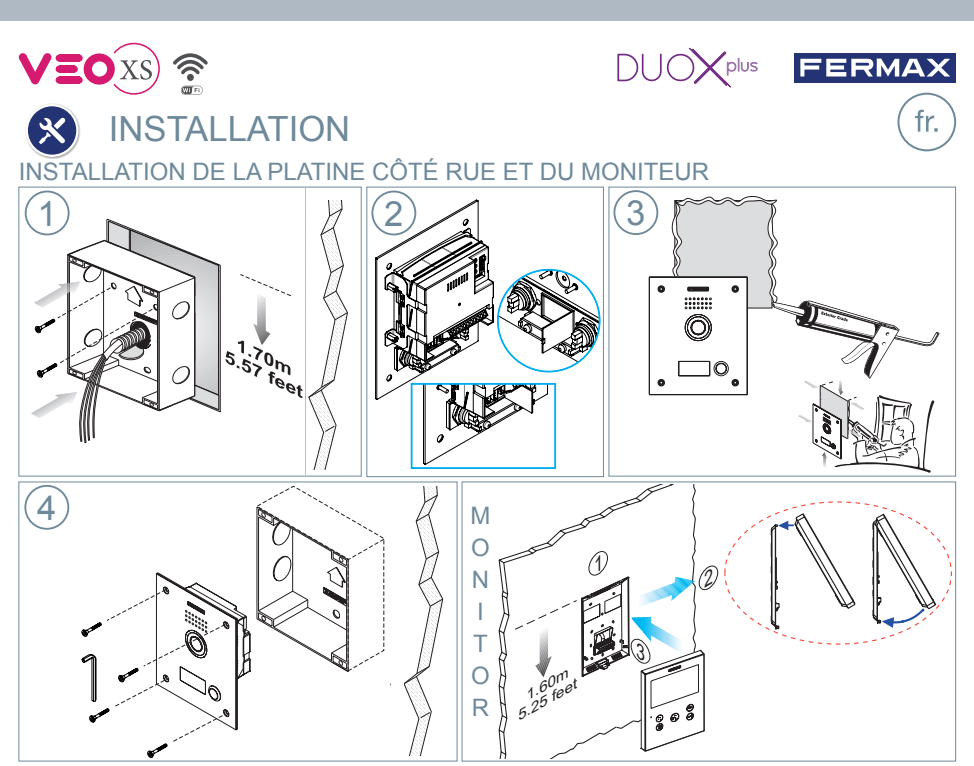

## CONFIGURATION

MONITEUR VEO XS WIFI DUOX PLUS

Le moniteur fourni dans le kit EST DÉJÀ PROGRAMMÉ par défaut.

#### **BOUTONS DE COMMANDE**

| <ul> <li>internes (si le moniteur est programmé).</li> <li>Lors d'une communication, appuyez dessus pour ouvrir la porte.<br/>En veille, appel au concierge (s'il y a une conciergerie).</li> <li>Fonction auxiliaire (contactez votre installateur).<br/>En veille, appuyez dessus. On a, à l'écran, la possibilité d'effectuer<br/>l'auto-insertion avec différentes platines. En appuyant de manière<br/>séquentielle sur la platine 0, platine 1, platine générale (selon la<br/>disponibilité des platines).</li> <li>Activation du son et raccrochage (fonctionnement mains libres).</li> <li>Potentiomètre. Réglage du volume des appels.</li> <li>En veille : Volume mélodie.</li> <li>En conversation : Réglage audio.</li> </ul> |
|----------------------------------------------------------------------------------------------------|
| <ul> <li>Lors d'une communication, appuyez dessus pour ouvrir la porte.<br/>En veille, appel au concierge (s'il y a une conciergerie).</li> <li>Fonction auxiliaire (contactez votre installateur).<br/>En veille, appuyez dessus. On a, à l'écran, la possibilité d'effectuer<br/>l'auto-insertion avec différentes platines. En appuyant de manière<br/>séquentielle sur la platine 0, platine 1, platine générale (selon la<br/>disponibilité des platines).</li> <li>Activation du son et raccrochage (fonctionnement mains libres).</li> <li>Potentiomètre. Réglage du volume des appels.</li> <li>En veille : Volume mélodie.</li> <li>En conversation : Réglage audio.</li> </ul>                                                   |
| <ul> <li>En veille, appel au concierge (s'il y a une conciergerie).</li> <li>Fonction auxiliaire (contactez votre installateur).</li> <li>En veille, appuyez dessus. On a, à l'écran, la possibilité d'effectuer<br/>l'auto-insertion avec différentes platines. En appuyant de manière<br/>séquentielle sur la platine 0, platine 1, platine générale (selon la<br/>disponibilité des platines).</li> <li>Activation du son et raccrochage (fonctionnement mains libres).</li> <li>Potentiomètre. Réglage du volume des appels.</li> <li>En veille : Volume mélodie.</li> <li>En conversation : Réglage audio.</li> </ul>                                                                                                    |
| <ul> <li>Fonction auxiliaire (contactez votre installateur).<br/>En veille, appuyez dessus. On a, à l'écran, la possibilité d'effectuer<br/>l'auto-insertion avec différentes platines. En appuyant de manière<br/>séquentielle sur la platine 0, platine 1, platine générale (selon la<br/>disponibilité des platines).</li> <li>Activation du son et raccrochage (fonctionnement mains libres).</li> <li>Potentiomètre. Réglage du volume des appels.</li> <li>En veille : Volume mélodie.</li> <li>En conversation : Réglage audio.</li> </ul>                                                                                                    |
| <ul> <li>En veille, appuyez dessus. On a, à l'écran, la possibilité d'effectuer l'auto-insertion avec différentes platines. En appuyant de manière séquentielle sur la platine 0, platine 1, platine générale (selon la disponibilité des platines).</li> <li>Activation du son et raccrochage (fonctionnement mains libres).</li> <li>Potentiomètre. Réglage du volume des appels.</li> <li>En veille : Volume mélodie.</li> <li>En conversation : Réglage audio.</li> </ul>                                                                                                    |
| <ul> <li>I'auto-insertion avec différentes platines. En appuyant de manière séquentielle sur la platine 0, platine 1, platine générale (selon la disponibilité des platines).</li> <li>Activation du son et raccrochage (fonctionnement mains libres).</li> <li>Potentiomètre. Réglage du volume des appels.</li> <li>En veille : Volume mélodie.</li> <li>En conversation : Réglage audio.</li> </ul>                                                                                                    |
| <ul> <li>séquentielle sur la platine 0, platine 1, platine générale (selon la disponibilité des platines).</li> <li>Activation du son et raccrochage (fonctionnement mains libres).</li> <li>Potentiomètre. Réglage du volume des appels.</li> <li>En veille : Volume mélodie.</li> <li>En conversation : Réglage audio.</li> </ul>                                                                                                    |
| <ul> <li>disponibilité des platines).</li> <li>Activation du son et raccrochage (fonctionnement mains libres).</li> <li>Potentiomètre. Réglage du volume des appels.</li> <li>En veille : Volume mélodie.</li> <li>En conversation : Réglage audio.</li> </ul>                                                                                                    |
| <ul> <li>Activation du son et raccrochage (fonctionnement mains libres).</li> <li>Potentiomètre. Réglage du volume des appels.</li> <li>En veille : Volume mélodie.</li> <li>En conversation : Réglage audio.</li> </ul>                                                                                                    |
| <ul> <li>Potentiomètre. Réglage du volume des appels.</li> <li>En veille : Volume mélodie.</li> <li>En conversation : Réglage audio.</li> </ul>                                                                                                    |
| En veille : Volume mélodie.     En conversation : Réglage audio.                                                                                                    |
| Conversation : Réglage audio.                                                                                                    |
| Cooler App store                                                                                                    |
| E moniteur VEO XS WIFI intègre un menu OSD qui es                                                                                                    |
| 🔆 🖆 🖆 🔺 🖄 🞽 🎽 géré à l'aide des boutonspoussoirs du moniteur. Les icônes                                                                                                    |
| 🛡 🚬 F2 🏟 👔 🗹 🤝 qui apparaissent à l'écran se manipulent à l'aide des                                                                                                    |
| boutonspoussoirs correspondants du moniteur.                                                                                                    |
| La ligne blanche sous l'icône indique la fonction dans laquelle nous nous trouvons.                                                                                                    |

Sélectionnez avec > / < l'icône désiré et validez à l'aide de 🗸

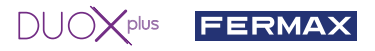

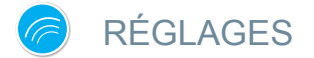

#### 1. RÉGLAGES DU MONITEUR

#### RÉGLAGES VIDÉO

Si on a de l'image sur le moniteur en appuyant sur le bouton (I) (ou lors de la réception d'un appel sans ouvrir la communication), appuyez sur la touche (I) pour afficher les réglages vidéo.

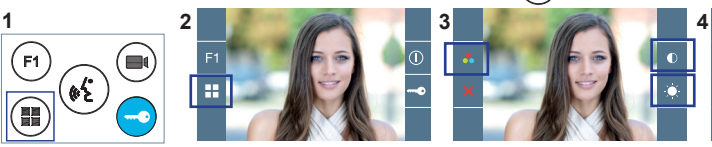

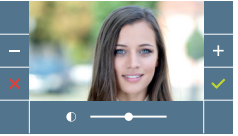

Sélectionnez l'option de réglage et augmentez ou diminuez à l'aide de et

#### **RÉGLAGES AUDIO**

Pendant que le canal audio est ouvert, appuyez sur le bouton (I) et le menu pour ce réglage apparaîtra à l'écran.

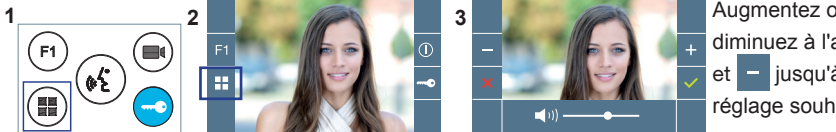

Augmentez ou diminuez à l'aide de + - jusqu'à obtenir le réglage souhaité.

Remargue : temps maximal de communication : 90 secondes.

#### JP1 : DEL caméra DEL ON. Activées si la FERMAX DUOX PLUS VIDEO caméra est activée f. DEL OFF. Toujours éteintes . F 8 Raccordement microphone â 峲 \*? JP1 JP2 Réglages son DEG du moniteur, de la platine et de la porte ouverte. ON C ПВК OFF OFF 🗆 SB ABCDEF Sélection de la langue<sup>1</sup> Nº Pl EDS LINE du message « porte ouverte ». ÍNC\_Q ALIMENTACION VERSION Versión amplificador с į POWER SUPPLY N00 ₽5 18/24 Vdc - Max.15W Connecteurs platine : B, B : bus DUOX PLUS: alimentation postes/moniteurs, BUS données, audio et vidéo. C, NO, NC : contacts relais, 2 A@30 Vcc (connexion gâche [CN1] (CN2) P2[ B B] [C NO NC]+12 [BS -] [SP] P1 CN3 électrique). 0.0 +12 : sortie 12 Vcc-250 mA (500 mA maximum pendant 100 s). DL1 0 000000 Fi. BS. - : bouton-poussoir hall. Bouton SW1 C Ì. S. - : entrée capteur de porte +, GND : non disponible. Futures versions P1, P2 : connexion boutons-poussoirs <sup>1</sup> Sélection de la langue du message vocal émis pour « porte ouverte » 100000 ippop tin cooo 100 COL 1 CHOICE 3 Néerlandais/ 4 Allemand 5 Catalan 10 Galicien 7 Baléare 8 Portugais 9 Basque 11 Grec **O**Espagnol 1Anglais 2Français 6 Valencien Flamand ÎCCOL ř. 100 HOL 23Islandais Persan/ 12Polonais 13Tchèque 14 Slovaque 15Turc 16 Chinois 17 18 Arabe 19Norvégien 20Finnois 21Suédois 22 Danois Farsi ñ.,,,,,, Î 1 1200000 31...62 Cloche 27Hongrois 28Hébreux 29Croate 30Français 31campana 24Russe 25 Italien 26 Hindi 62 cloche 63 DÉSACTIVÉ (LONG)

#### 2 RÉGLAGES PLATINES

#### 3. CODIFICATION DES PLATINES\*

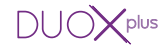

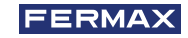

Il faut, dès qu'il y a plus d'une platine, programmer le numéro des platines.

4. FOCALISATION DE LA CAMÉRA / TEMPS D'ACTIVATION DE LA GÂCHE ÉLECTRIQUE\*

Afin de régler l'image de la caméra ou régler le temps d'activation de la gâche électrique.

\* Voir Configuration avec assistance vocale sur les platines à boutons-poussoirs code 970048. Instructions fournies avec ce matériel.

## CARACTÉRISTIQUES TECHNIQUES

| Alimentation                       | 18-24 Vdc                     |
|------------------------------------|-------------------------------|
| Consommation en veille             | 2,86 W                        |
| Consommation avec son              | 6,30 (max) W                  |
| Puissance du son sens logement-rue | 1 W                           |
| Puissance du son sens rue-logement | 0,15 W                        |
| Température de service             | [-25 , +70 °C] / [-13, 158°F] |

Volume réglable dans les deux sens

#### **VALEURS PLATINE**

| Durée activation de la gâche      | 0199 s. (par défaut : 03)                                       |
|-----------------------------------|-----------------------------------------------------------------|
| Durée activation bouton de sortie | 0099 s. (par défaut : 06) / (désactivé : 00)                    |
| Type de platine                   | sous-bâtiment/bâtiment/entrée générale. (par défaut : bâtiment) |
| Numéro de platine                 | 09 (par défaut : 00)                                            |
| Platine MASTER                    |                                                                 |

CARACTÉRISTIQUES TECHNIQUES MONITEUR (écran OSD TFT 4.3")

| Alimentation           | 18-24 Vdc                    |  |
|------------------------|------------------------------|--|
| Consommation en veille | 1,3 W                        |  |
| Maximum Consommation   | 6,9 W                        |  |
| Température de service | [-5° , +40°C] / [23°, 104°F] |  |

## 😵 SCHÉMAS

#### **TABLEAU SECTIONS - DISTANCES**

| Tableaux sections distances - INSTALLATION DE KITS VIDÉO |                                               |                                                           |                                                                    |  |
|----------------------------------------------------------|-----------------------------------------------|-----------------------------------------------------------|--------------------------------------------------------------------|--|
| SECTION<br>CÂBLE                                         | TERMINAUX pour<br>logement sans alimentations | Distance maximale (A)<br>Alimentation / filtre jusqu'à la | Ref. 4825<br>Distance maximale (B)<br>Alimentation/filtre jusqu'au |  |
|                                                          | supplémentaires                               | platine (platine-gache electrique) (1)                    | terminal le plus éloigné                                           |  |
|                                                          | 1                                             |                                                           | 250                                                                |  |
| 2 x 1 mm <sup>2</sup>                                    | 2                                             | 250                                                       | 200                                                                |  |
|                                                          | 3                                             |                                                           | 150                                                                |  |
|                                                          | 1                                             |                                                           | 200                                                                |  |
| 2 x 0,5 mm <sup>2</sup>                                  | 2                                             | 200                                                       | 120                                                                |  |
|                                                          | 3                                             |                                                           | 70                                                                 |  |
| 2 x 0,2 mm <sup>2</sup>                                  | 1                                             |                                                           | 100                                                                |  |
|                                                          | 2                                             | 80                                                        | 50                                                                 |  |
|                                                          | 3                                             |                                                           | 30                                                                 |  |

- (1) Pour une gâche de 12 Vcc avec une consommation max. de 250 mA, alimentation depuis l'amplificateur.

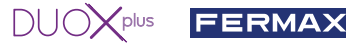

Remarque : pour un fonctionnement optimal, il est recommandé d'utiliser le même type de câble pour toute l'installation. Ne pas doubler les fils.

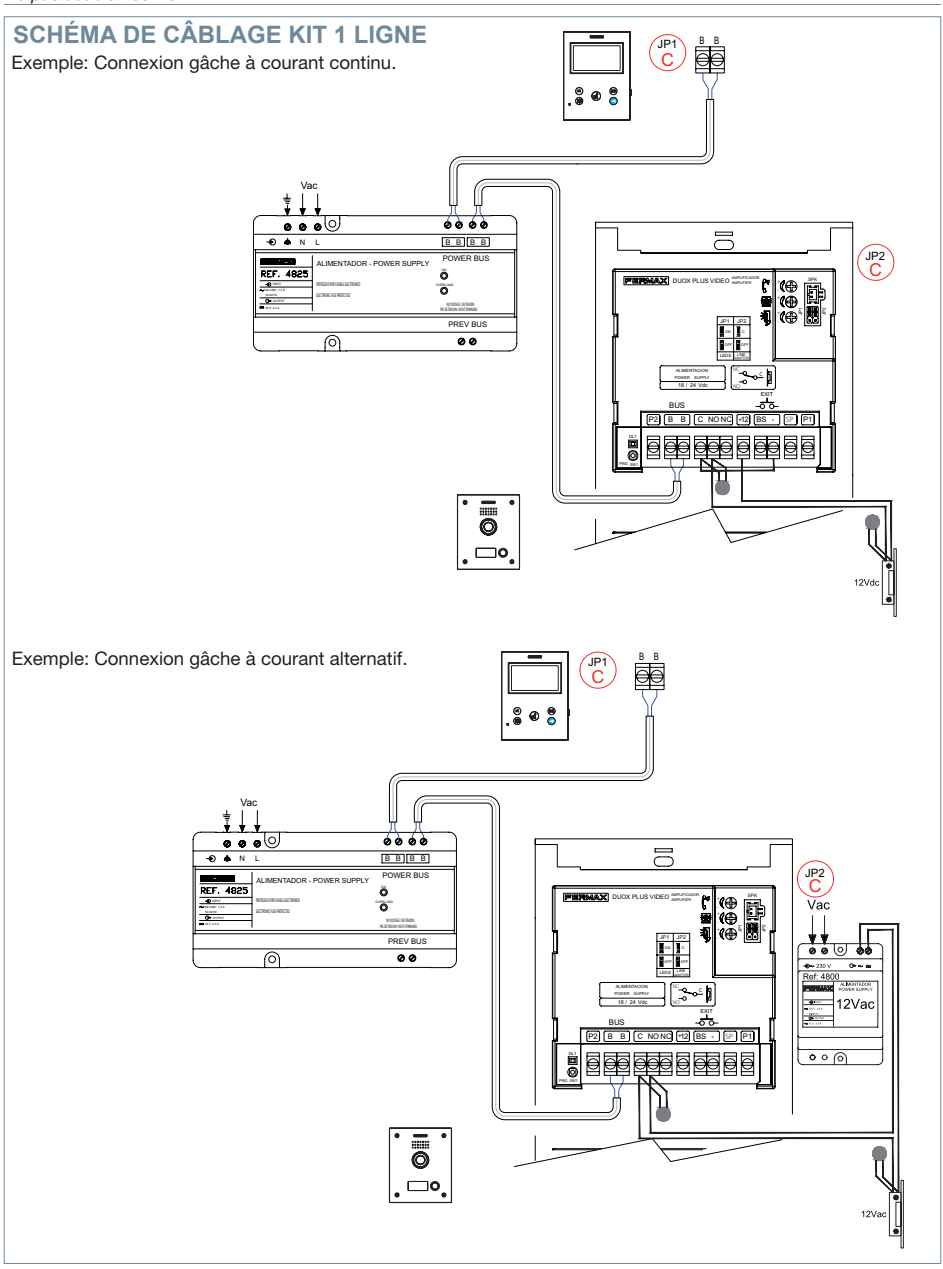

Remarque : ce document présente les concepts les plus basiques, qui permettent une mise en marche rapide. Pour plus de renseignements, téléchargez les manuels sur www.fermax.com

- Platines vidéo Marine Duox Plus code 970051.
- Moniteur Duox Plus Veo-XS Wifi code 970164.

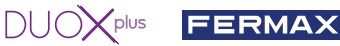

## PARAMÈTRES DE L'UTILISATEUR

#### 1. APPAIRAGE. Transfert d'appel.

Le moniteur VEO XS WIFI DUOX PLUS permet d'accéder aux nouveaux services offerts par Fermax via son propre cloud comme le transfert d'appel. Afin de pouvoir profiter de ce service, la première étape est de connecter le moniteur à internet via le processus d'appairage.

Pour ce faire, vous devez utiliser l'application Blue disponible sur Google Play ou sur l'Apple Store.

#### Réglages du moniteur. Processus d'appairage.

Une fois que l'utilisateur s'est enregistré et connecté à l'application Blue, nous pouvons commencer le processus d'appairage du moniteur.

Le moniteur DUOX PLUS ne prend en charge que le WIFI 2,4 GHz.

Étapes à suivre pour connecter le moniteur à Internet.

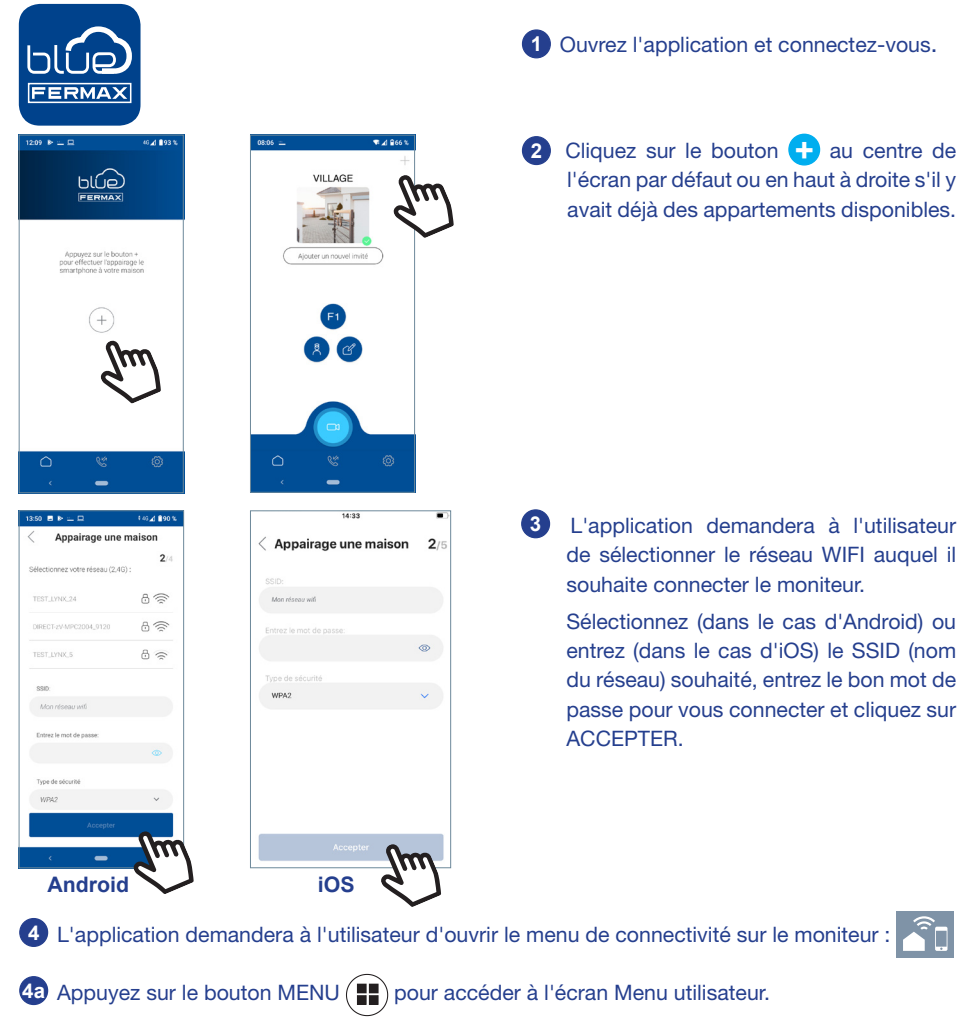

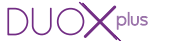

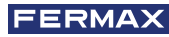

4 Les boutons de commande et le menu de navigation correspondent. La ligne blanche sous l'icône indigue la fonction utilisée.

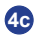

airage une mais

-

4c Sélectionnez le menu de connectivité sur le moniteur.

.

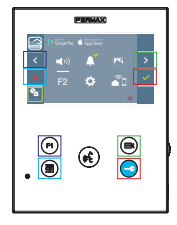

5 Une fois le menu de connectivité sélectionné, confirmez avec v pour y accéder.

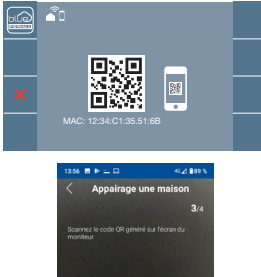

#### 6 Un code QR apparaîtra sur le moniteur.

Au cas où le routeur wifi a un filtre MAC, l'adresse MAC s'affiche à l'écran.

2 L'application sera prête à scanner le code. Visez le code QR sur l'écran du moniteur avec le portable et alignez-le sur le carré vert de l'écran du téléphone.

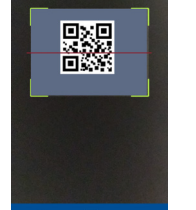

Appairage une r

Appairage une maisor

8 L'application et le moniteur commencent à se synchroniser. La led blanche WIFI du moniteur commence à clignoter.

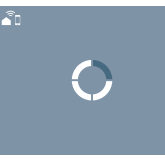

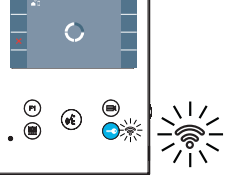

9 L'écran d'ajout d'appartement s'affiche :

- Nom
- Image (facultatif)

Entrez les données et appuyez sur ACCEPTER.

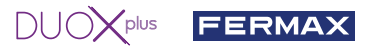

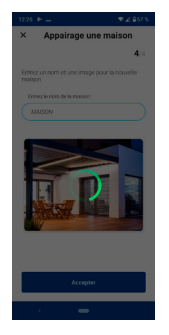

Si le réseau WIFI et les identifiants fournis sont corrects, le moniteur se connectera à Internet et le processus sera terminé avec succès.

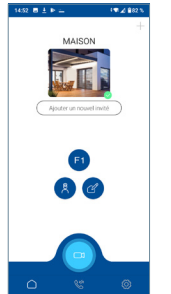

12 L'application affichera le nouvel appartement associé comme disponible et connecté (coche verte V) et le moniteur affichera le résultat de la connexion comme réussi. La led blanche WIFI reste allumée. 🛜

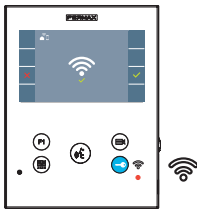

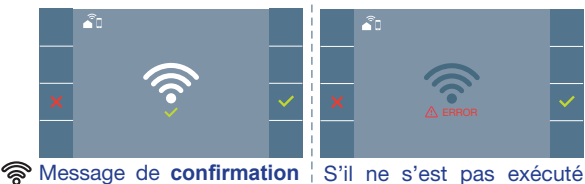

dans le processus d'appairage des moniteurs.

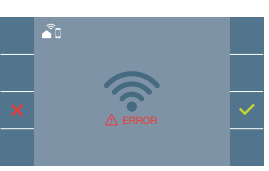

correctement, message d' erreur dans le processus d'appairage du moniteur.

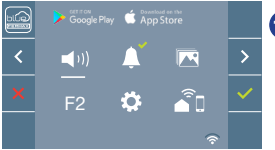

13 Une fois connecté, l'intensité du signal WIFI s'affiche en bas à droite du menu de l'utilisateur s'il est ouvert à nouveau.

Niveaux d'intensité de l'icône du signal wifi affichée dans le menu :

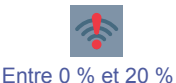

ou moniteur non appairé.

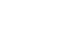

Entre 20% y 40%

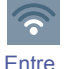

40% y 60%

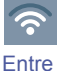

60% v 80%

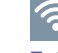

Entre 80% v 100%

14 Pour tester le transfert d'appel, l'utilisateur peut effectuer un autoallumage et voir qu'il se connecte à la platine extérieure (tant qu'elle n'est pas en cours d'utilisation).

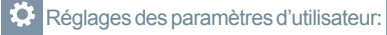

RÉINITIALISATION DE L'UTILISATEUR:

Une réinitialisation de l'utilisateur rétablit le statut du moniteur à non-appairé (déconnecté d'Internet).

Note : Ce chapitre présente les notions de base pour une mise en service rapide, pour plus d'informations, téléchargez le manuel Application DUOX PLUS Blue pour mobile code 970156 sur www.fermax.com.

Auto-on

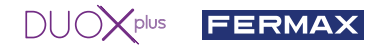

Écran Visualisation des images

#### 2. PARAMÈTRES UTILISATEUR : Accéder à l'écran Paramètres d'utilisateur.

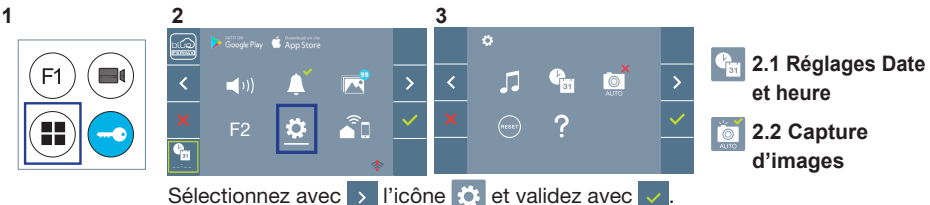

#### 2.1 RÉGLAGES DATE ET HEURE

Lorsqu'il est appairé et connecté à Internet, le moniteur WIFI synchronise automatiquement l'heure avec le fuseau horaire qui correspond à l'endroit où il est installé. Dans ce cas, la date et l'heure ne peuvent pas être modifiées.

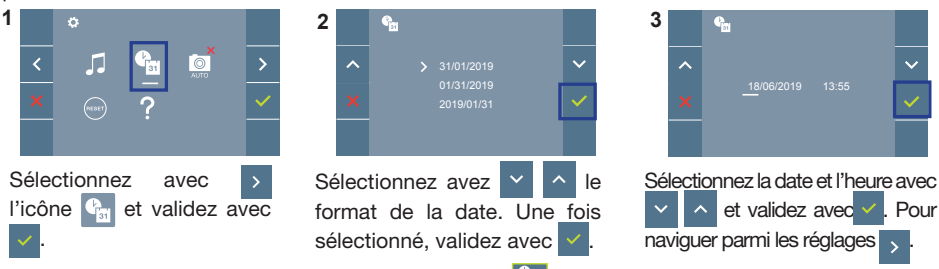

Date non programmée : 01/01/2019 (par défaut). L'icône **a** s'affiche en indiquant que la date n'est pas correcte (date par défaut). En cas de coupure, la date revient à celle par défaut.

**Remarque :** si une image est capturée alors que la date n'est pas programmée, l'icône A s'affichera. Icônes de notification de date non programmée :

Écran Communication

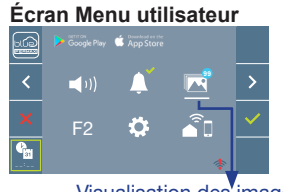

#### Visualisation des images

#### 2.2 ACTIVATION / DÉSACTIVATION CAPTURE DES IMAGES

L'écran peut prend une photo automatique 3 secondes après avoir reçu un appel de la platine de rue. Conformément à la loi de protection des données (EU 2016/679) de l'Union Européenne, l'utilisation de la capture d'images du vidéophone peut être restreinte. Cette fonction est désactivée par défaut. Elle peut être activée depuis le moniteur sous votre responsabilité.

De la même façon, il peut être obligatoire de placer à côté de la platine de rue une pancarte indiquant que le moniteur peut capturer des images. Vous pouvez télécharger cette affiche sur le site suivant : https://www.fermax.com/intl/fr/corporate/utilites.html.

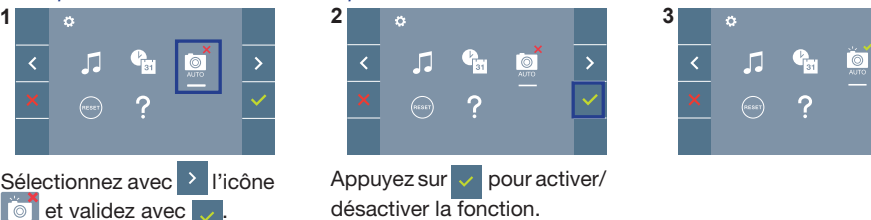

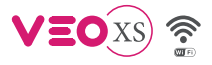

### 

(de.)

TÜRSTATION - UND MONITORINSTALLATION

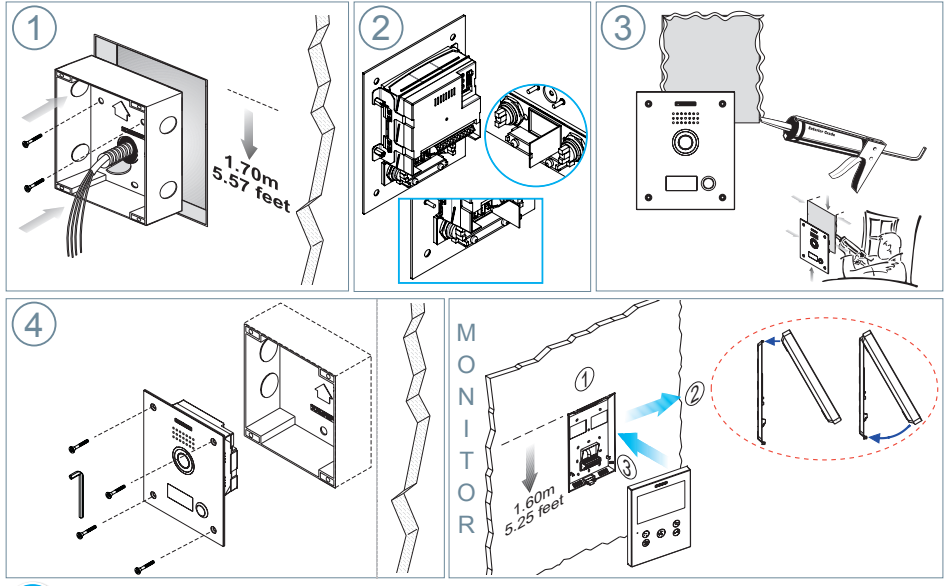

## æ

## KONFIGURATION

#### MONITOR DUOX PLUS VEO-XS WIFI

Der im Set mitgelieferte Monitor ist BEREITS WERKSSEITIG programmiert.

#### BEDIENTASTEN

|      |                                                               | Digitales Menü zur Vornahme der Einstellung und Konfi guration der            |  |
|------|---------------------------------------------------------------|-------------------------------------------------------------------------------|--|
|      |                                                               | internen Parameter. (Falls der Monitor programmiert ist).                     |  |
|      |                                                               | Im Sprechmodus drücken, um die Tür zu öffnen. Im Bereitschaftsmodus           |  |
|      |                                                               | kann der Portier angerufen werden (falls eine Portierzentrale vorhanden ist). |  |
|      |                                                               | (F1) Zusatzfunktion (fragen Sie den Installateur).                            |  |
|      |                                                               | Im Bereitschaftsmodus drücken, um auf dem Bildschirm die Eigenstartoption     |  |
|      |                                                               | der jeweiligen Türstationen einzublenden. Dazu abwechselnd Türstation 0,      |  |
|      | • 🖷 🔍                                                         | Türstation 1 und Haupttürstation (gemäß Verfügbarkeit der Türstationen)       |  |
| L7   |                                                               | drücken.                                                                      |  |
|      | Aktivierung Audio- und Aufl egenfunktion (Freisprechbetrieb). |                                                                               |  |
|      |                                                               | Potentiometer. Einstellung der Ruftonlautstärke.                              |  |
|      | └─ ) • Im Standby: Einstellung der Melodie-Lautstärke.        |                                                                               |  |
|      | Im Gespräch: Einstellung des Upstream Audio.                  |                                                                               |  |
|      | Google Play C App Store                                       | Der WIFI VEO XS Monitor enthält ein OSD-Menü, das über die                    |  |
|      | <mark>_ &lt; _</mark> _) 🔔 💌                                  | Monitortasten bedient werden kann. Die auf dem Bildschirm                     |  |
| ())- | 📕 F2 🏟 🍙                                                      | angezeigten Symbole werden mit den entsprechenden                             |  |
|      |                                                               | Monitortasten bedient.                                                        |  |
|      | D'                                                            | en de se O escla el estado el la Esclato el Constitución el c                 |  |

Die weiße Linie unter dem Symbol zeigt die aktuelle Funktion an. Mittels das Symbol > / < wählen gewünschte icon und mit bestätigen

Kode 970061g V08\_20

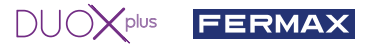

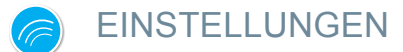

#### 1. MONITOREINSTELLUNGEN

#### VIDEOEINSTELLUNGEN

Wenn ein Bild auf dem Monitor eingeblendet wird (oder bei einem eingehenden Anruf ohne die Kommunikation zu starten) zuerst die Taste (III) und anschließend die Taste (IIII) drücken, um die Videoeinstellungen einzublenden.

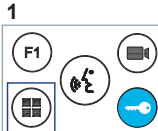

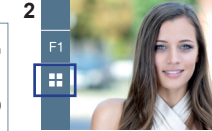

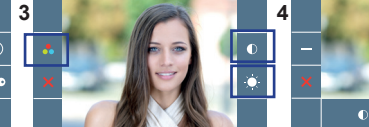

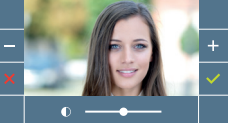

Die gewünschte Option auswählen und die Einstellungen mit den Tasten + und erhöhen oder verringern.

#### **AUDIOEINSTELLUNGEN**

Während der Audiokanal geöffnet ist, die Taste (IIII) drücken, um die Menüfunktionen dieser Einstellung aufzurufen.

2

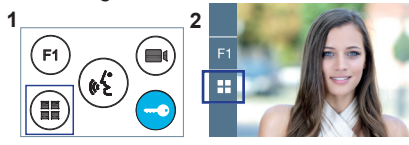

Hinweis: Maximale Gesprächsdauer: 90 Sekunden.

#### 2. TÜRSTATIONEINSTELLUNGEN

24Russisch 25talienisch 26Hindi

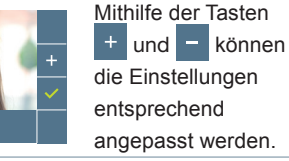

#### JP1: Kamera-LEDs LEDS EIN. leuchten, wenn die Kamera FERMAX DUOX PLUS VIDEO aktiviert ist f ( LEDS AUS, immer ausgeschaltet. F Mikrofonanschluss P2 峲 Audioeinstellungen JP1 JP2 DEG des Monitors, der Türstation und Meldung Tür. öffnen. ON C 🗆 BK Õddddd BK OFF OFF □ SB ABCDEE Sprachwahl<sup>1</sup> N°PL EDS LINE der Meldung "Tür offen". NC\_Q AUMENTACION VERSION Verstärkerversion С POWER SUPPLY -0 18/24 Vdc - Max 15W Anschlüsse Türstation: 颛 ١NŌ B,B: DUOX PLUS-Bus: Stromversorgung Telefone/Monitore, ONE TO ONE BUS Daten Audio und Video CN3 CN1 CN2 P2 B B C NO NC +12 BS C, NO, NC: Relais-Kontakte, 2A@30VDC (Anschluss Türöffner). -) SP P1 +12: Ausgang (12 VDC/250 mA) (max. 500mA während 100 Sek.). 000000 0 0 DL. 0 H 0000000 BS -: Türöffnungstaste Flur S. -: Türsensor Fingang SW1-Taste Ŀ +, GND: nicht verfügbar. Zukünftige Versionen. P1. P2: Tastenanschluss <sup>1</sup> Sprachwahl der Meldung "Tür offen" 1 COOO 100000 Î Î. tion and the Î 7Balearisch 8 Portugie-0Spanisch 1 Englisch 2Französisch 3 Niederländisch/ 4 Deutsch 5Katalanisch 6Valencia-9 Baskisch 10 Galizisch 11 Griechisch Flämisch nisch sisch . . f.... Ô 12Polnisch 13 schechisch 14 Slowakisch 15 Türkisch 16Chinesisch17Persisch 18 Arabisc 19Norwe-20Finnisch 21Schwedisch22Dänisch 23Isländisch Farsi gisch 1 COLOR 100000 31 62 27Ungarisch 28Hebräisch 29Kroatisch 30Französisch 31campana

(LANGF)

#### 62Glocke DUOX PLUS MARINE VIDEO-SET 11 VEO-XS WIFL

Glocke

**63**DEAKTIVIERT

#### 3. TÜRSTATIONEN KONFIGURIEREN\*

Falls mehr als eine Türstation vorhanden ist, müssen die Türstationen programmiert werden, damit sie Nummern aufweisen.

FERMAX

#### 4. KAMERAFOKUS / AKTIVIERUNGSZEIT DES TÜRÖFFNERS\*

Um das Kamerabild oder die Aktivierungszeit des Türöffners einzustellen.

\* Siehe sprachgeführte Konfiguration bei Türstationen mit Tastenmodulen, Kode 970048. Die Anleitung ist in der Geräteverpackung enthalten.

## TECHNISCHE EIGENSCHAFTEN

#### **TECHNISCHE EIGENSCHAFTEN TÜRSTATION**

| Stromversorgung                      | 18-24 Vdc                               |
|--------------------------------------|-----------------------------------------|
| Stromverbrauch im Bereitschaftsmodus | 2,86 W                                  |
| Stromverbrauch im Sprechmodus        | 6,30 (max) W                            |
| Audioleistung Wohnung ->Türstation   | 1 W                                     |
| Audioleistung Türstation > Wohnung   | 0,15 W                                  |
| Betriebstemperatur                   | [- 25 °C , + 70 °C] / [- 13 °F, 158 °F] |
|                                      |                                         |

Regulierbare Lautstärke in beiden Richtungen

#### WERTE TÜRSTATION

| Aktivierungszeit Türöffner         | 0199 Sek. (standardmäßig: 03)                         |
|------------------------------------|-------------------------------------------------------|
| Aktivierungszeit Türöffnungstaste: | 0099 Sek. (standardmäßig: 06) / (deaktiviert: 00)     |
| Türstationtyp                      | Nebenblock/Block/Haupteingang, (standardmäßig: Block) |
| Türstationnummer                   | 09 (standardmäßig: 00)                                |
| MASTER-Türstation                  |                                                       |

TECHNISCHE EIGENSCHAFTEN MONITOR (4,3" Flachbildschirm mit Bildschirmanzeige OSD)

| Stromversorgung                      | 18-24 Vdc                    |
|--------------------------------------|------------------------------|
| Stromverbrauch im Bereitschaftsmodus | 1,3 W                        |
| Stromverbrauch maximal               | 6,9 W                        |
| Betriebstemperatur                   | [-5° , +40°C] / [23°, 104°F] |

## SCHEMATA

#### QUERSCHNITT-UNDABSTANDSTABELLE

| Querschnitt- und Abstandstabellen - INSTALLATION VON VIDEO-SETS |                                                              |                                                                                       |                                                                                        |  |
|-----------------------------------------------------------------|--------------------------------------------------------------|---------------------------------------------------------------------------------------|----------------------------------------------------------------------------------------|--|
| KABEL<br>QUER-                                                  |                                                              | A                                                                                     | E € 4825                                                                               |  |
| SCHINH                                                          | SPRECH-STELLEN<br>pro Wohnung ohne<br>zusätzliche Netzgeräte | Maximaldistanz (A) Netzgerät/<br>Filter bis Türstation (Türstation-<br>Türöffner) (i) | Maximaldistanz (B) Netzgerät/<br>Filter bis zur am weitesten<br>entfernte Sprechstelle |  |
| 2 x 1 mm <sup>2</sup>                                           | 1                                                            |                                                                                       | 250                                                                                    |  |
|                                                                 | 2                                                            | 250                                                                                   | 200                                                                                    |  |
|                                                                 | 3                                                            |                                                                                       | 150                                                                                    |  |
| 1                                                               |                                                              |                                                                                       | 200                                                                                    |  |
| 2 x 0,5 mm <sup>2</sup>                                         | 2                                                            | 200                                                                                   | 120                                                                                    |  |
|                                                                 | 3                                                            |                                                                                       | 70                                                                                     |  |
| 2 x 0,2 mm <sup>2</sup>                                         | 1                                                            |                                                                                       | 100                                                                                    |  |
|                                                                 | 2                                                            | 80                                                                                    | 50                                                                                     |  |
|                                                                 | 3                                                            |                                                                                       | 30                                                                                     |  |

(i) Für 12-VDC-Türöffner und maximalem Stromverbrauch von 250 mA, mit Stromversorgung über den Verstärker.

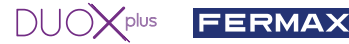

Hinweis: Für einen optimalen Betrieb empfehlen wir denselben Kabeltyp für die gesamte Anlage zu verwenden. Drähte nicht verdoppeln.

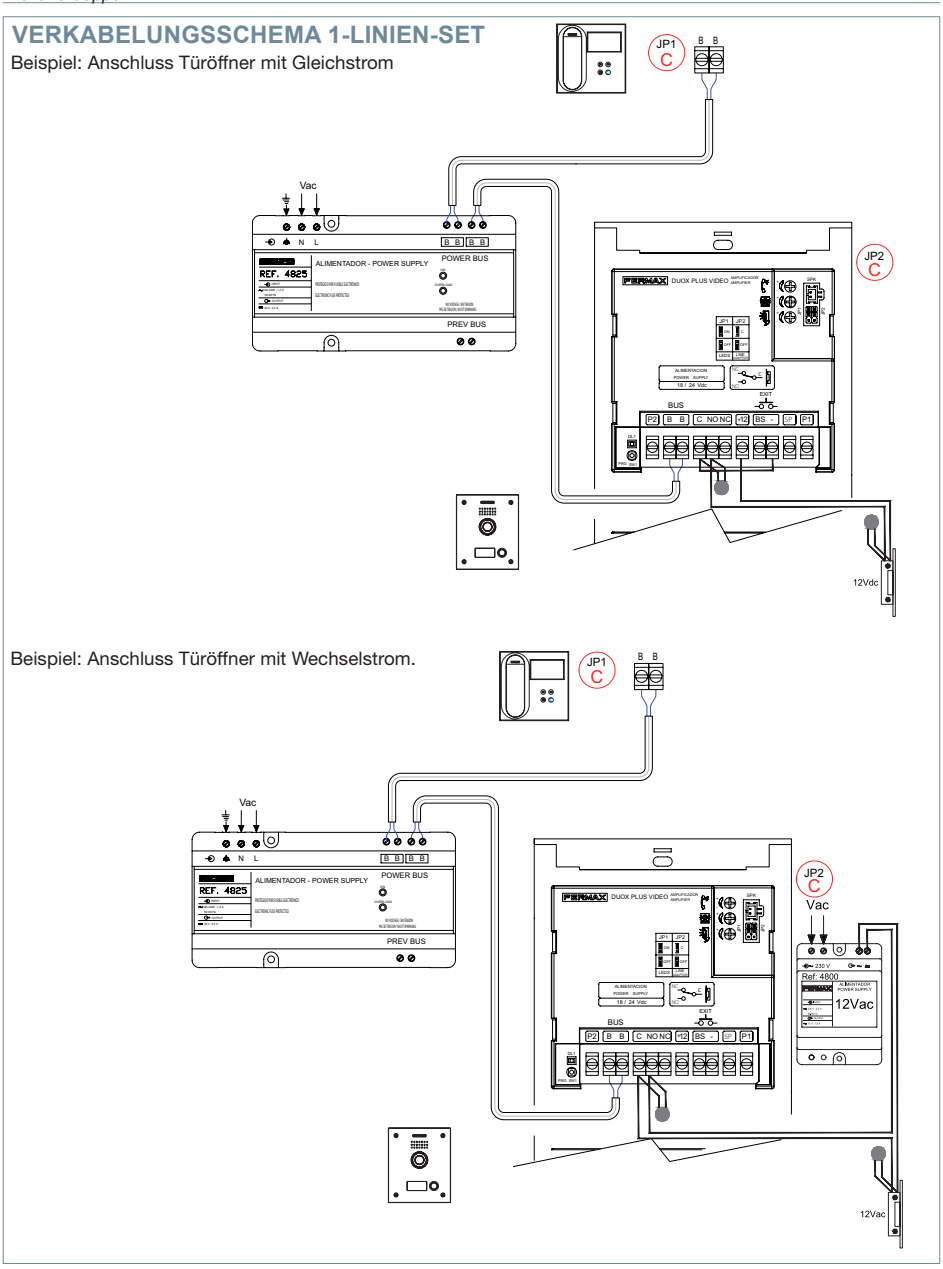

Hinweis: Dieses Dokument veranschaulicht die grundlegenden Konzepte für eine schnelle Inbetriebnahme der Anlage. Weitere Information können Sie den Handbüchern auf www.fermax.com entnehmen.

- Türstationen Marine Video Duox Plus, Kode 970051.
- Monitor Duox Plus Veo-XS Wifi, Kode 970164.

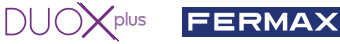

## BENUTZER-EINSTELLUNGEN

#### 1. PAIRING. Rufweiterleitung.

Der VEO XS WIFI DUOX PLUS Monitor ermöglicht über eine eigenen Cloud den Zugriff auf neue von Fermax angebotene Services, wie z.B. die Rufweiterleitung. Um diesen Service in Anspruch nehmen zu können ist der erste Schritt, den Monitor über den sogenannten Pairing-Prozess mit dem Internet zu verbinden.

Hierzu ist es erforderlich, die Blue App zu verwenden, die im Google Play oder Apple Store verfügbar ist.

#### Monitor-Einstellungen. Pairing-Prozess.

Mit Hilfe der Blue-App und nachdem sich der Benutzer registriert und eingeloggt hat, können wir mit dem Pairing des Monitors beginnen.

#### Der DUOX PLUS-Monitor ist nur mit WIFI 2,4GHz kompatibel.

Vorgehensweise zur Verbindung des Monitors mit dem Internet.

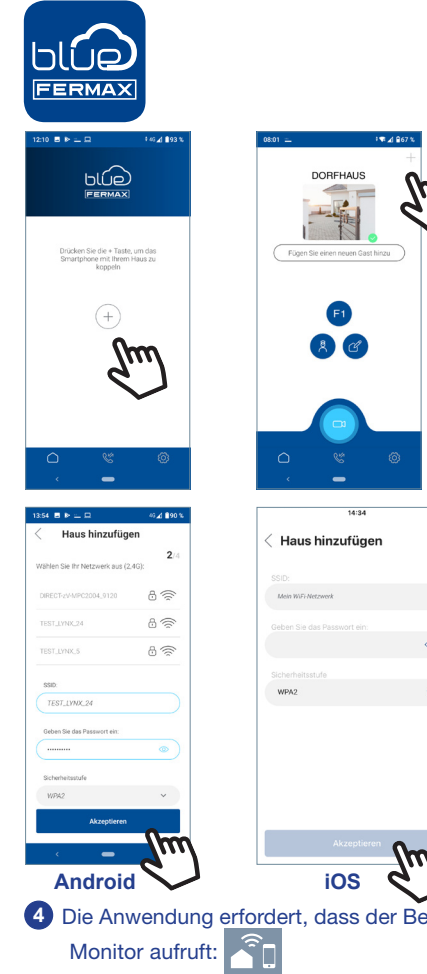

1 Starten Sie die Anwendung und melden Sie sich an.

Klicken Sie auf die Schaltfläche in der Mitte des Standardbildschirms oder oben rechts, wenn bereits einige Wohnungen verfügbar waren.

3 Die Anwendung erfordert, dass der Benutzer das gewünschte WLAN-Netzwerk für den Anschluss des Monitors auswählt.

Wählen Sie (bei Android) oder geben Sie (bei iOS) die gewünschte SSID (Netzwerkname) ein, geben Sie das richtige Passwort für die Verbindung ein und klicken Sie auf AKZEPTIEREN.

4 Die Anwendung erfordert, dass der Benutzer das Konfigurationsmenü für die Verbindung auf dem Monitor aufruft:

4 Durch Drücken der MENÜ-Taste (🎛) gelangen Sie zum Benutzermenü-Bildschirm.

2/1

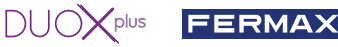

Zuordnung zwischen Drucktasten und Navigationsmenü. Die weiße Linie unter dem Symbol zeigt die Funktion an, in der wir uns befinden.

(((

us hinzufüa

Ö

Haus hinzufügen

ŝ

**3** 

È.

Wählen Sie das Einstellungsmenü für die Verbindung auf dem Monitor aus.

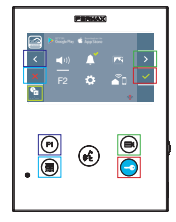

5 Sobald das Verbindungsmenü ausgewählt ist, bestätigen Sie mit v, um es zu öffnen.

6 Der Monitor zeigt einen QR-Code auf dem Bildschirm an. Die MAC wird auf dem Bildschirm angezeigt, falls der Wlan-Router über einen MAC-Filter verfügt.

Die Anwendung ist bereit, diesen Code zu scannen. Erfassen Sie mit dem Mobiltelefon den QR-Code auf dem Bildschirm, wobei das Mobiltelefon mit dem grünen Quadrat auf dem Bildschirm des Mobiltelefons ausgerichtet ist.

B Die Applikation und der Monitor beginnen sich miteinander zu synchronisieren. Die weiße WLAN-LED am Monitor beginnt zu blinken.

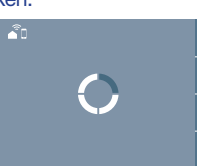

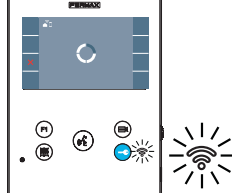

9 Der Bildschirm zum Hinzufügen der Wohnung wird angezeigt:

- Name
- Bild (optional)

Geben Sie die Daten ein und drücken Sie AKZEPTIEREN.

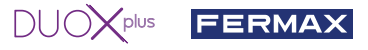

Wenn das WLAN-Netzwerk und die angegebenen Zugangsdaten korrekt sind, verbindet sich der Monitor mit dem Internet und der Prozess wird erfolgreich abgeschlossen.

12 Die Anwendung zeigt die neue verbundene Wohnung als verfügbar und verbunden an (grünes Häkchen 🗸) und der Monitor zeigt das Ergebnis der Verbindung als erfolgreich an. Die weiße WLAN-LED leuchtet nun weiter.

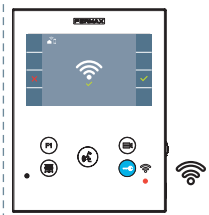

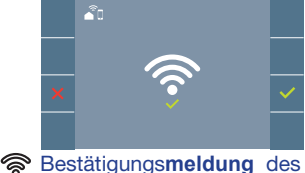

Monitor-Pairing-Prozesses.

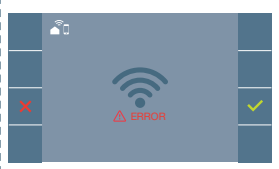

Wenn es nicht korrekt ausgeführt wird, erscheint eine Fehlermeldung des Monitor-Pairing-Prozesses.

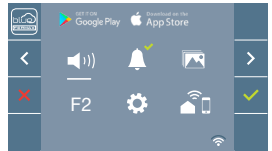

oder nicht gekoppelter Monitor.

**13** Sobald die Verbindung hergestellt ist, wird bei erneutem Aufrufen des Benutzermenüs unten rechts auf dem Monitor die Stärke des WLAN-Signals angezeigt.

Intensitätsstufen des im Menü angezeigten WLAN-Signalsymbols:

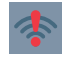

Zwischen 0% und 20%

Auto-on

Zwischen 20% und 40%

**Zwischen** 40% und 60%. **Zwischen** 60% und 80%

**Zwischen** 80% und 100%.

14 Um die Rufweiterleitung zu testen, kann der Benutzer eine automatische Einschaltung durchführen und nachvollziehen, dass er sich mit der Türstation im Außenbereich verbindet (sofern sie nicht in Gebrauch ist).

Benutzereinstellungen:

#### **BENUTZER-RESET:**

Ein Benutzer Reset setzt den Status des Monitors auf nicht gekoppelt (vom Internet getrennt) zurück.

Hinweis: In diesem Kapitel werden die wichtigsten Grundlagen für eine schnelle Inbetriebnahme beschrieben. Weitere Informationen finden Sie im DUOX PLUS Blue Application Handbuch für mobile Anwendungen. Code 970156 unter www.fermax.com.

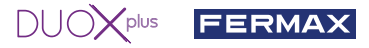

2. PARAMETEREINSTELLUNGEN DES BENUTZERS: Aufrufen des Menüs Benutzerparameter.

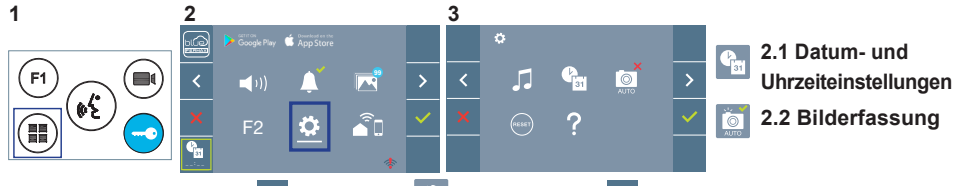

Mittels >> das Symbol 🔅 wählen und mit 🗸 bestätigen.

#### 2.1 DATUM - UND UHRZEITEINSTELLUNGEN

Der WIFI-Monitor synchronisiert die Zeit automatisch mit der Zeitzone, in der er installiert ist, wenn er gekoppelt und mit dem Internet verbunden ist. In diesem Fall können Datum und Uhrzeit nicht geändert werden.

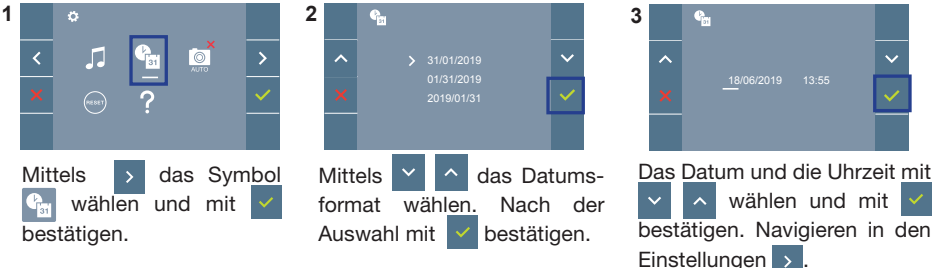

Daten ohne Programmierung: 01/01/2019 (standardmäßig). Das Symbol ind eingeblendet und zeigt an, dass das Datum nicht richtig ist (standardmäßiges Datum). Bei Unterbruch der Stromversorgung wird das standardmäßige Datum wiederhergestellt.

*Hinweis:* Falls ein Bild aufgenommen wird, ohne dass ein Datum einprogrammiert ist, wird das Symbol angezeigt.

Symbole bei Datum ohne Programmierung:

# Sildschirm Benutzermenü Image: Sild schirm Image: Sild schirm

#### Visualisierung der Bilder

¢.

#### Kommunikationsbildschirm

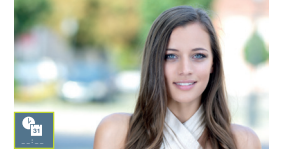

#### Bildschirm Bildanzeige

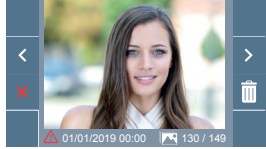

#### 2. 2 AKTIVIERUNG / DEAKTIVIERUNG DER BILDAUFNAHME

Der Monitor kann 3 Sekunden nach Anrufeingang von einer Türstation automatisch ein Bild aufnehmen. Aufgrund der Datenschutzverordnung (EU 2016/679) der Europäischen Union kann die Aufnahme von Bildern eingeschränkt werden. Im Auslieferungszustand ist diese Funktion deaktiviert, kann aber auf eigene Verantwortung aktiviert werden.

Ebenfalls könnte diese Verordnung zwingend vorschreiben, dass ein Warnschild neben der Türstation zu platzieren ist, welches auf die Bildspeicherfunktion des Monitors hinweist. Ein solches Musterschild können Sie sich von *https://www.fer\_max.com/intl/de/pro/online-support.html* downloaden.

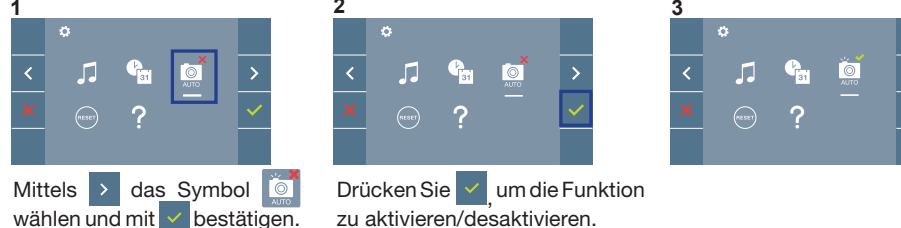

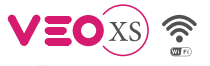

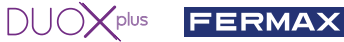

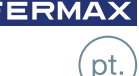

# INSTALAÇÃO INSTALAÇÃO DA BOTONEIRA NA RUA E DO MONITOR

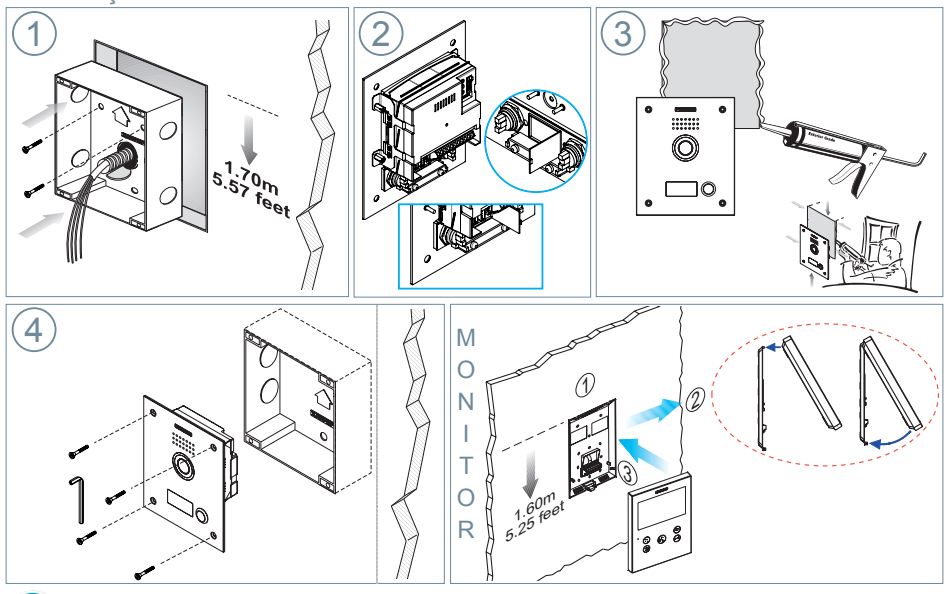

🔝 CONFIGURAÇÃO

#### MONITOR VEO XS WIFI DUOX PLUS

O monitor fornecido no kit JÁ VEM PROGRAMADO de fábrica.

#### **BOTÕES DE CONTROLO**

|           | (FERMAN)                       |              | Menu digital para ajustes e configuração de parâmetros internos (se o |  |  |
|-----------|--------------------------------|--------------|-----------------------------------------------------------------------|--|--|
|           |                                | $\bigcirc$   | monitor está programado).                                             |  |  |
|           |                                |              | Em conversação, premir para abrir a porta.                            |  |  |
|           |                                |              | Em repouso, chamada ao porteiro (se existir portaria).                |  |  |
|           |                                | <b>(F1</b> ) | Função auxiliar (consulte o seu instalador).                          |  |  |
|           |                                |              | Em repouso, ao premir, visualiza-se no ecrã a possibilidade de        |  |  |
|           |                                |              | efetuar a ligação automática com diferentes botoneiras. Premindo      |  |  |
| =         | ••••                           |              | sequencialmente Botoneira 0, Botoneira 1, Botoneira Geral (conforme   |  |  |
| Ľ         |                                |              | a disponibilidade de botoneiras).                                     |  |  |
|           |                                | <b>6</b>     | Ativação de áudio e desligar (funcionamento mãos livres).             |  |  |
|           |                                | Lþ           | Potenciómetro. Ajuste de volume de chamada.                           |  |  |
|           |                                | Ρ            | • Em repouso: Volume melodias.                                        |  |  |
|           | ELGE > Google Play Google Play |              | Em conversação: Ajuste audio de subida.                               |  |  |
| (F1)-     |                                | <u> </u>     | O monitor VEO XS WIFI integra um menu OSD que é gerido                |  |  |
| $\bowtie$ |                                |              | através dos botões do monitor. Os ícones visualizados no              |  |  |
|           | 🗡 F2 🏟 着                       | <u>~</u>     | ecrã são comandados por meio dos botões correspondentes               |  |  |
|           |                                | ē            | localizados no monitor.                                               |  |  |
|           | A linha branca debai           | xo do í      | cone indica a função em que nos encontramos.                          |  |  |
|           | Selecionar com >               | < o          | ícone desejado e confirmar com 🔽.                                     |  |  |

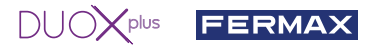

е

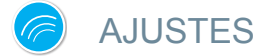

#### 1. AJUSTES DO MONITOR

#### AJUSTES DE VÍDEO

Tendo imagem no monitor ao premir o botão (I), (ou ao receber uma chamada sem iniciar a comunicação) pressionar a tecla (III) para mostrar os ajustes de vídeo.

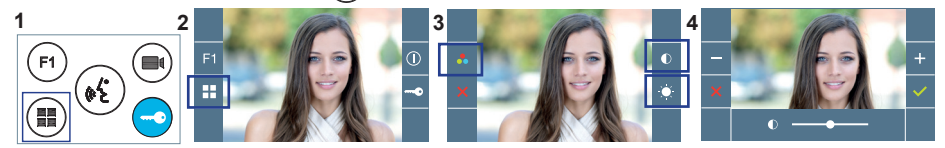

Selecionar a opção do ajuste e ir aumentando ou diminuindo com +

#### AJUSTES DE ÁUDIO

Enquanto o canal de áudio estiver aberto, premindo o botão (), aparecerá no ecrã o menu para tal ajuste.

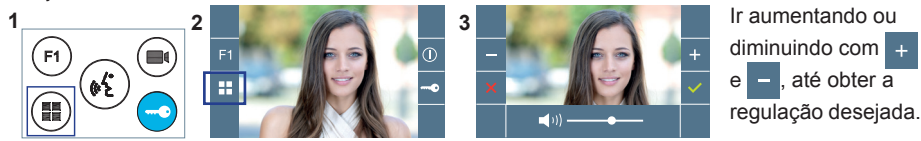

Nota: Tempo máximo de conversação: 90 segundos.

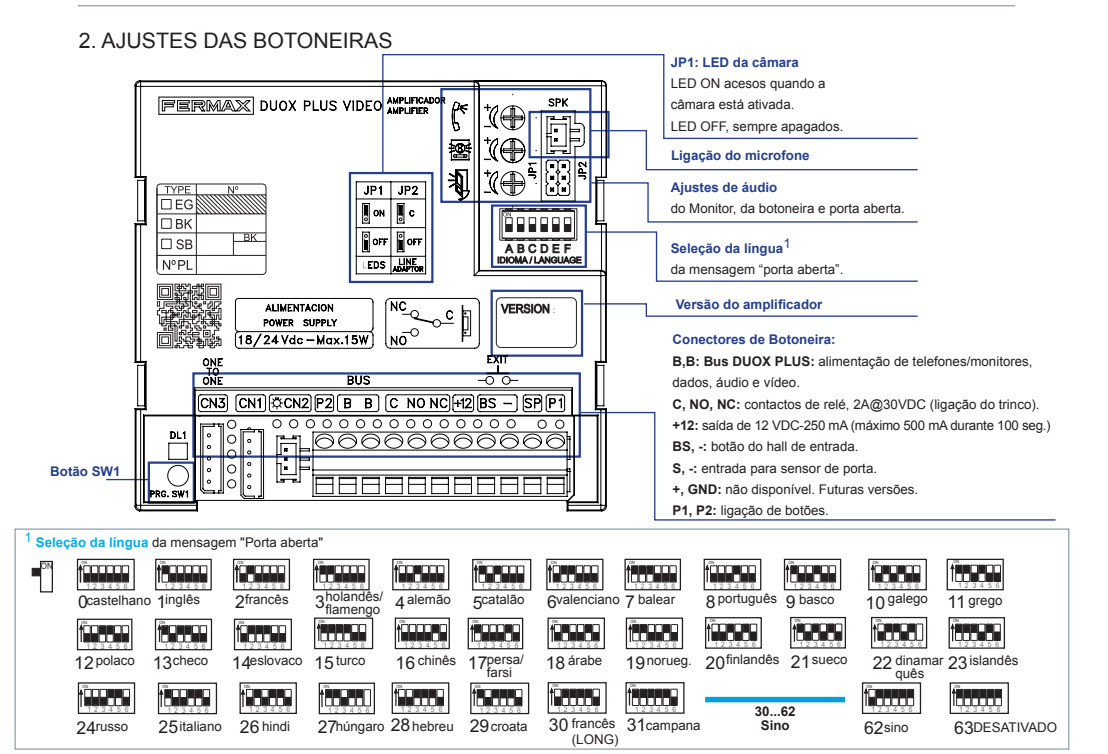

#### 3. CODIFICAR BOTONEIRAS\*

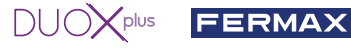

Sempre que exista mais que uma botoneira, será necessário programar o número de botoneiras.

- 4. FOCAGEM DA CÂMARA / TEMPO DE ATIVAÇÃO DO TRINCO\*
- Para ajustar a imagem da câmara ou regular o tempo de ativação do trinco.
- \* Ver Configuração assistida por voz em placas de interruptores cód. 970048. Instrução incluída neste equipamento.

## CARACTERÍSTICAS TÉCNICAS

#### CARACTERÍSTICAS TÉCNICAS DA BOTONEIRA

| Alimentação                                | 18-24 Vdc                     |
|--------------------------------------------|-------------------------------|
| Consumo em repouso                         | 2,86 W                        |
| Consumo de áudio ativo                     | 6,30 (max) W                  |
| Potência de áudio no sentido habitação-rua | 1 W                           |
| Potência de áudio no sentido rua-habitação | 0,15 W                        |
| Temperatura de funcionamento               | [-25° , +70C] / [-13°, 158°F] |
| Volumo rogulávol om ambos os sontidos      |                               |

Volume regulável em ambos os sentidos

#### VALORES DA BOTONEIRA

| Tempo de ativação do trinco         | 0199 seg. (por predefinição: 03)                        |
|-------------------------------------|---------------------------------------------------------|
| Tempo de ativação do botão de saída | 0099 seg. (por predefinição: 06) / (desativado: 00)     |
| Tipo de botoneira                   | subbloco/bloco/entrada geral. (por predefinição: bloco) |
| Número de botoneira                 | 09 (por predefinição: 00)                               |
|                                     |                                                         |

#### Botoneira MASTER não ativa

#### CARACTERÍSTICAS TÉCNICAS DO MONITOR (Ecrã OSD TFT 3,5")

| Alimentação                  | 18-24 Vdc                    |
|------------------------------|------------------------------|
| Consumo em repouso           | 1,3 W                        |
| Consumo maximo               | 6,9 W                        |
| Temperatura de funcionamento | [-5° , +40°C] / [23°, 104°F] |

## Se ESQUEMAS

#### TABELA DE SECÇÕES - DISTÂNCIAS

| Tabelas de secções e distâncias - INSTALAÇÃO DE KITS DE VÍDEO |                                                     |                                                                                |                                                                       |
|---------------------------------------------------------------|-----------------------------------------------------|--------------------------------------------------------------------------------|-----------------------------------------------------------------------|
| SECÇÃO<br>CABO                                                |                                                     | A                                                                              | Hiter Harris B<br>■ : : : : : : : : : : : : : : : : : : :             |
|                                                               | TERMINAIS por<br>habitação sem fontes<br>adicionais | Distância máxima (D)<br>Fonte/Filtro até à Botoneira<br>(Botoneira-Trinco) (i) | Distância máxima (D)<br>Fonte/Filtro até ao<br>Terminal mais afastado |
| 2 x 1 mm <sup>2</sup>                                         | 1                                                   | 250                                                                            | 250                                                                   |
|                                                               | 2                                                   |                                                                                | 200                                                                   |
|                                                               | 3                                                   |                                                                                | 150                                                                   |
| 2 x 0,5 mm <sup>2</sup>                                       | 1                                                   |                                                                                | 200                                                                   |
|                                                               | 2                                                   | 200                                                                            | 120                                                                   |
|                                                               | 3                                                   |                                                                                | 70                                                                    |
| 2 x 0,2 mm <sup>2</sup>                                       | 1                                                   | 80                                                                             | 100                                                                   |
|                                                               | 2                                                   |                                                                                | 50                                                                    |
|                                                               | 3                                                   |                                                                                | 30                                                                    |

- (i) Para trincos de 12 VDC e consumo máx. de 250 mA, alimentador a partir do amplificador.

Nota: Para um funcionamento ideal, recomenda-se a utilização do mesmo tipo de cabo em toda a instalação. Não duplicar fios.

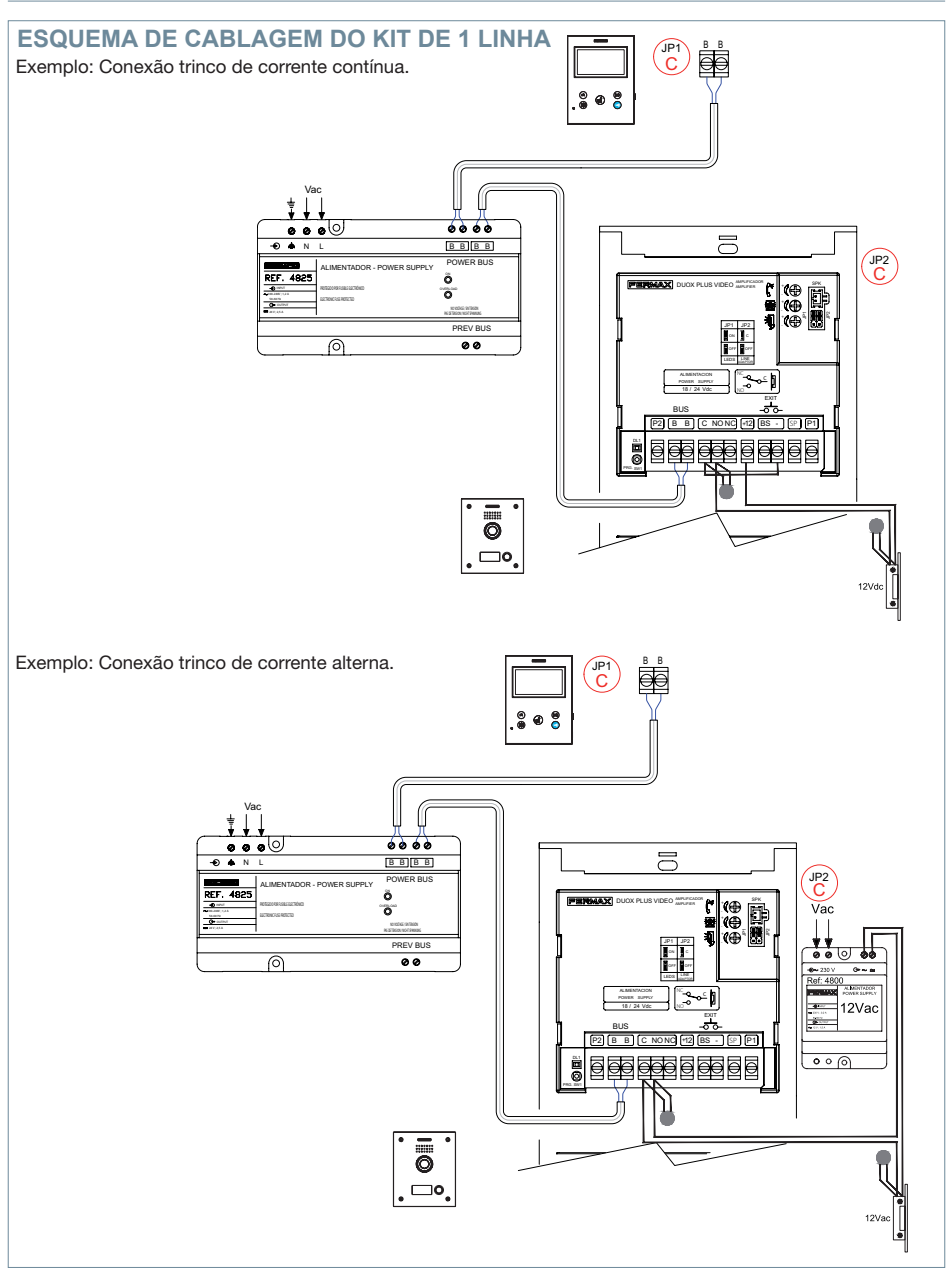

Nota: Este documento apresenta os conceitos mais básicos para a rápida colocação em funcionamento; para mais informação, fazer o download dos manuais em www.fermax.com

- Botoneiras Marine Vídeo Duox Plus cód. 970051.
- Monitor Duox Plus Veo-XS Wifi cód. 970164.

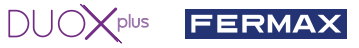

## AJUSTES DE USUÁRIO

#### 1. EMPARELHAMENTO. Desvio da chamada.

O monitor VEO XS WIFI DUOX PLUS permite o acesso a novos serviços oferecidos pela Fermax através da sua própria nuvem, como o desvio da chamada. Para usufruir deste serviço o primeiro passo é conectar o monitor à Internet através do processo chamado de emparelhamento.

Para fazer isto, precisa de usar a aplicação Blue disponível na aplicação Google Play ou Apple Store.

#### Ajustes do monitor. Processo de emparelhamento.

Com a ajuda da aplicação Blue e após o registo e início de sessão do usuário podemos iniciar o processo de emparelhamento do monitor.

O monitor DUOX PLUS só é compatível com WIFI 2.4GHz.

Passos para conectar o monitor à Internet.

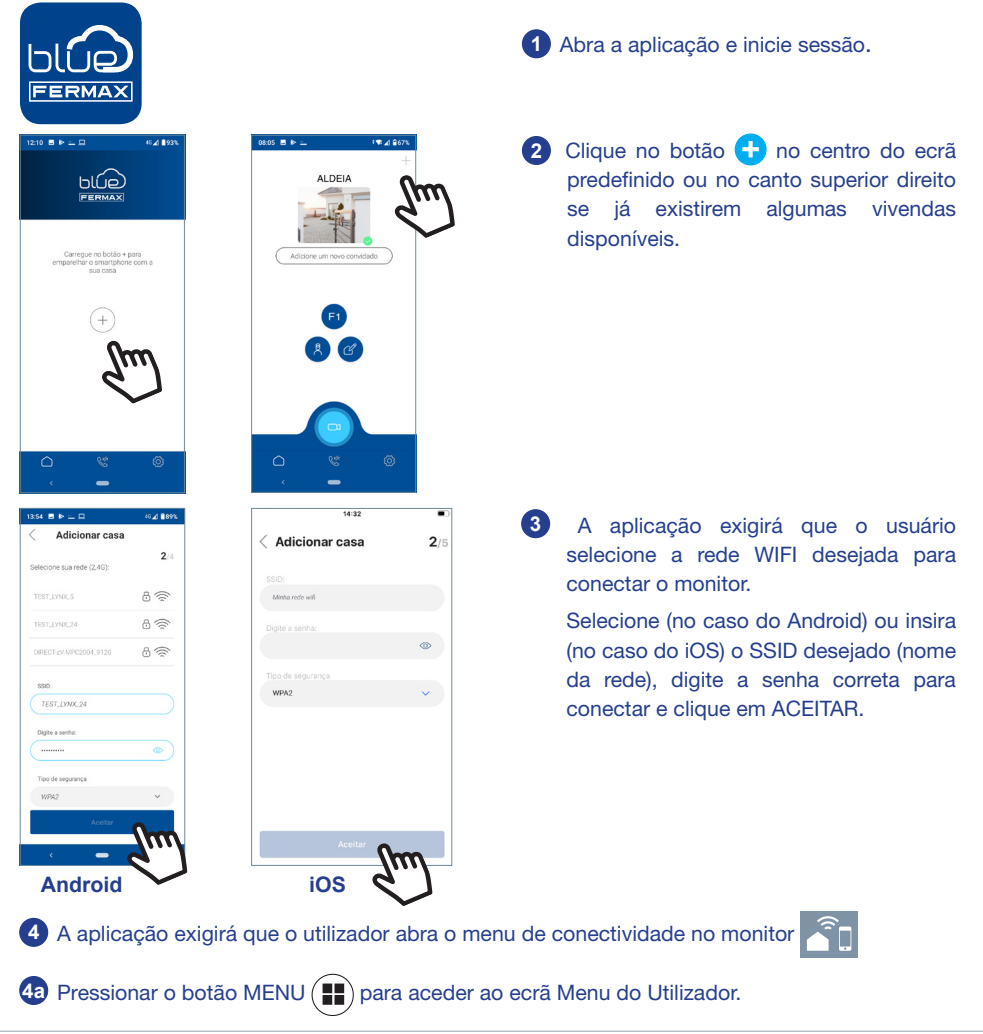

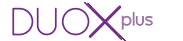

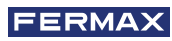

40 Correspondência entre os botões e o menu de navegação. A linha branca abaixo do ícone indica a função em que estamos.

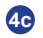

4c Seleccione o menu de conectividade no monitor.

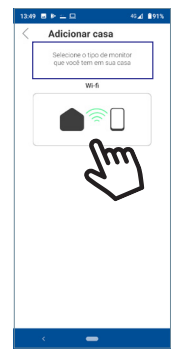

誕

licionar casa

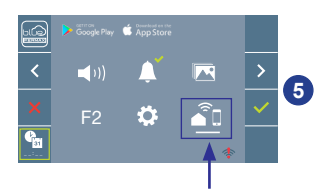

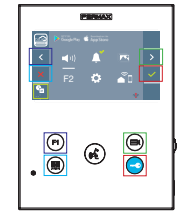

Uma vez seleccionado o menu de conectividade, confirme com 🗸 para aceder no mesmo.

6 O monitor exibirá um código QR no ecrã.

O MAC é fornecido no ecrã se o router wifi tiver filtro MAC.

7 A aplicação estará pronta para digitalizar esse código. Aponte o QR no ecrã do monitor com o telemóvel alinhado com o quadrado verde no ecrã do telemóvel.

8 A aplicação e o monitor começarão o processo de sincronização. O LED WIFI branco no monitor comecará a piscar.

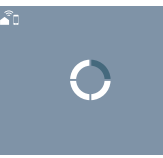

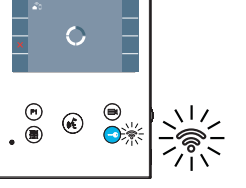

9 Visualiza-se o ecrã para adicionar a vivenda:

- Nome
- Imagem (opcional)

Insira os dados e pressione ACEITAR.

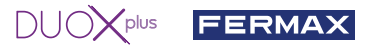

11 Se a rede WIFI e as credenciais proporcionadas estiverem corretas, o monitor conectará à Internet e o processo será concluído com sucesso.

12 A aplicação mostrará a nova vivenda vinculada como disponível e conectada (tick verde $\checkmark$ ) e o monitor mostrará o resultado da conexão como bem sucedido. O LED WIFI branco permanece aceso. 🛜

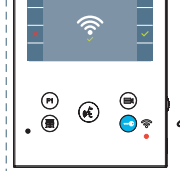

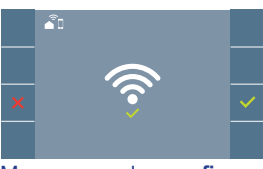

Mensagem de confirmação no processo de emparelhamento do monitor.

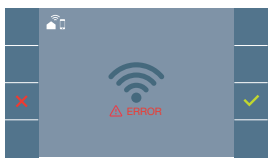

Se não for executado corretamente, aparece uma mensagem de erro no processo de emparelhamento do monitor.

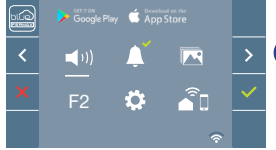

13 Uma vez conectado, se o menu do usuário for aberto novamente no monitor, mostrará a intensidade do sinal WIFI no canto inferior direito.

Níveis de intensidade do ícone de sinal wifi mostrado no menu:

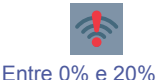

ou monitor não emparelhado.

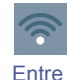

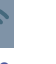

20% e 40%

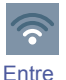

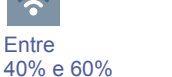

Entre 60% e 80% Entre

80% e 100%

14 Para testar o desvio de chamadas, o usuário pode executar um início automático e verificar se se conecta

à botoneira da rua (sempre e quando não estiver em uso).

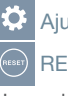

Ajustes parâmetros de usuário:

#### **RESET DE USUÁRIO:**

Uma reinicialização (reset) do usuário retorna o status do monitor para não emparelhado (desligado da Internet).

Nota: Este capítulo apresenta os conceitos mais básicos para uma colocação em funcionamento rápida, para mais informações descarregue o manual de aplicação DUOX PLUS Blue para código móvel. 970156 em www.fermax.com.

Auto-on

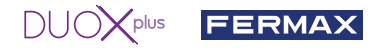

2. PARÂMETROS DO UTILIZADOR: Aceder ao ecrã Parâmetros do usuário.

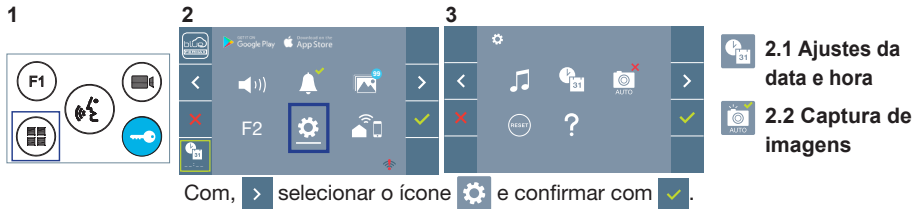

#### 2.1 AJUSTES DA DATA E HORA

O monitor WIFI sincroniza automaticamente a hora com o fuso horário onde está instalado sempre que estiver emparelhado e ligado à Internet. Neste caso, a data e a hora não podem ser alteradas.

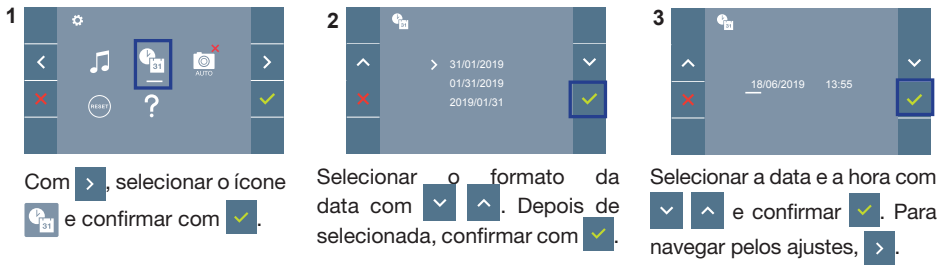

Data por programar: 01/01/2019 (por predefinição). Aparecerá o ícone 🔛, indicando que a data não está correta (data por predefinição). Em caso de corte de alimentação, é reposta a data por predefinição.

Nota: Quando se captura uma imagem com a data por programar, aparece o ícone 🗥

Ícones de notificação de data por programar:

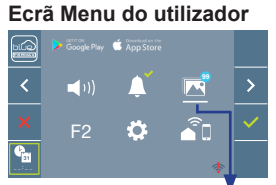

Ecrã Comunicação

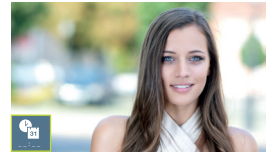

#### Ecrã Visualização de imagens

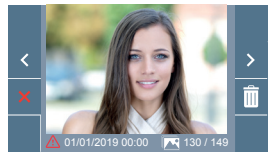

Visualização de imagens

#### 2.2 ATIVAÇÃO / DESATIVAÇÃO DA CAPTURA DE IMAGENS

O monitor realizará uma fotografia automática passados 3 segundos de ter recebido uma chamada de uma botoneira de rua. Devido à legislação de proteção de dados ((UE) 2016/679) da União Europeia, a captura de imagens pode ser restrita. Por defeito está desativada, podendo ser ativada no monitor por sua conta e risco.

Também obriga a colocar ao lado da placa de rua um aviso indicando que o monitor pode capturar imagens. Pode ser descarregado em https://www.fermax.com/portugal/corporate/utilidades.html.

ativar/

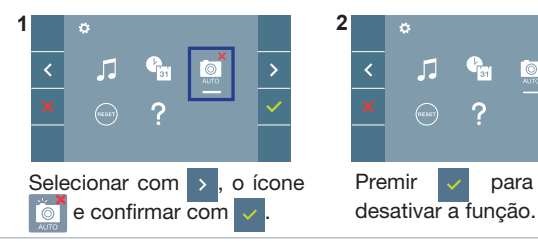

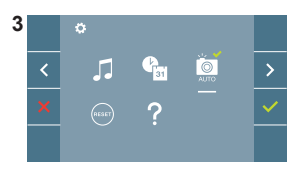

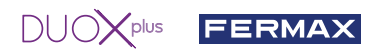

| es.   | Este producto está protegido con las siguientes patentes y modelos de utilidad:<br>PATENTES: US 9215410, US 9762852, BE1023440, AU2014203706.<br>MODELOS DE UTILIDAD: ES1187384U, ES1141495U, FR3038192,<br>DE202016000632U1, CN205987229(U). |
|-------|----------------------------------------------------------------------------------------------------|
| en.   | This product is protected with the following patents and utility models:<br>PATENTS: US 9215410, US 9762852, BE1023440, AU2014203706.<br>UTILITY MODELS: ES1187384U, ES1141495U, FR3038192, DE202016000632U1,<br>CN205987229(U).              |
| fr.   | Ce produit est protégé par les brevets et modèles d'utilité suivants:<br>BREVETS: US 9215410, US 9762852, BE1023440, AU2014203706.<br>MODÈLES UTILITAIRES: ES1187384U, ES1141495U, FR3038192,<br>DE202016000632U1, CN205987229(U).            |
| de.)  | Dieses Produkt ist durch die folgenden Patente und Gebrauchsmuster geschützt:<br>PATENTE: US 9215410, US 9762852, BE1023440, AU2014203706.<br>NUTZMODELLE: ES1187384U, ES1141495U, FR3038192, DE202016000632U1,<br>CN205987229(U).            |
| (pt.) | Este produto está protegido com as seguintes patentes e modelos de utilidade:<br>PATENTES: US 9215410, US 9762852, BE1023440, AU2014203706.<br>MODELOS DE UTILIDADE: ES1187384U, ES1141495U, FR3038192,<br>DE202016000632U1, CN205987229(U).  |

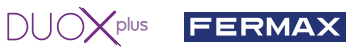

|   | El equipo que ha adquirido está identificado según Directiva 2012/19/UE sobre Residuos de aparatos eléctricos y electrónicos. Mas info:                                                   |
|---|----------------------------------------------------------------------------------------------------|
|   | en. The device you have purchased is identified under Directive 2012/19/EU on waste electrical and electronic equipment. More info:                                                       |
|   | (fr.) L'appareil que vous avez acheté porte un marquage conforme à la directive<br>2012/19/UE relative aux déchets d'équipements électriques et électroniques<br>(DEEE). En savoir plus : |
| T | Das erworbene Gerät fällt unter die Richtlinien 2012/19/EU über Elektro-<br>und Elektronik-Altgeräte. Weitere Information:                                                                |
|   | El O equipamento que adquiriu está identificado de acordo com a Diretiva<br>2012/19/UE relativa aos resíduos de equipamentos elétricos e eletrónicos.<br>Mais informação:                 |

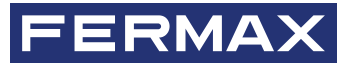

Avd. Tres Cruces, 133 46017 Valencia Spain

Para mais informação, visitar www.fermax.com Contacto: tec@fermax.com / www.fermax.com/contact

For extended information, visit www.fermax.com Contact: tec@fermax.com / www.fermax.com/contact

Pour de plus amples renseignements, rendez-vous sur www.fermax.com Contact : tec@fermax.com / www.fermax.com/contact

> Für weitere Information siehe www.fermax.com Kontakt: tec@fermax.com / www.fermax.com/contact

Para informação detalhada, visite www.fermax.com Contacto: tec@fermax.com / www.fermax.com/contact